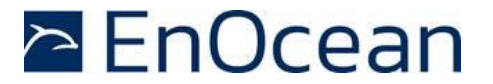

# PTM 215ZE 2.4 GHz IEEE 802.15.4 Pushbutton Transmitter Module

25 November 2019

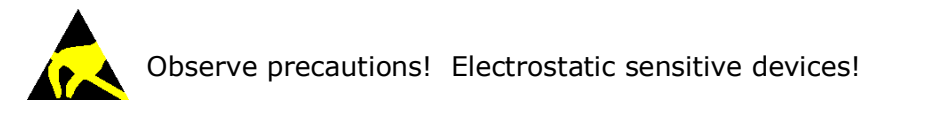

Patent protected: WO98/36395, DE 100 25 561, DE 101 50 128, WO 2004/051591, DE 103 01 678 A1, DE 10309334, WO 04/109236, WO 05/096482, WO 02/095707, US 6,747,573, US 7,019,241

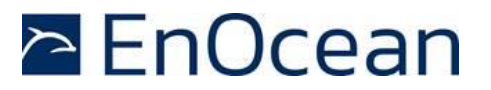

### **REVISION HISTORY**

The following major modifications and improvements have been made to this document:

| Version | Author | Reviewer | Date       | Major Changes                                                                            |  |
|---------|--------|----------|------------|------------------------------------------------------------------------------------------|--|
| 1.0     | MKA    | MHö / MF | 01.03.2016 | Initial Release                                                                          |  |
| 1.1     | MKA    | МКА      | 02.05.2016 | More detailed protocol description                                                       |  |
| 1.2     | MKA    | МКА      | 12.05.2016 | Added DMC structure, clarified commissioning                                             |  |
| 1.3     | MKA    | MKA      | 26.01.2017 | Added description of authentication process                                              |  |
| 1.4     | МКА    | МКА      | 24.07.2017 | Changed EU certification (R&TTE -> RED)<br>Added step by step example for authentication |  |
| 1.5     | МК     | МКА      | 12.10.2017 | Added warning: no magnet or ferromagnetic near PTM 215ZE                                 |  |
| 1.6     | MKA    | МКА      | 26.06.2019 | Update for DA-03 (new product label)                                                     |  |
| 1.7     | МКА    | МКА      | 25.11.2019 | Added clarification on push / release behavior in button mapping table                   |  |

# Published by EnOcean GmbH, Kolpingring 18a, 82041 Oberhaching, Germany www.enocean.com, info@enocean.com, phone +49 (89) 6734 6890

© EnOcean GmbH, All Rights Reserved

#### Important!

This information describes the type of component and shall not be considered as assured characteristics. No responsibility is assumed for possible omissions or inaccuracies. Circuitry and specifications are subject to change without notice. For the latest product specifications, refer to the EnOcean website: <a href="http://www.enocean.com">http://www.enocean.com</a>.

As far as patents or other rights of third parties are concerned, liability is only assumed for modules, not for the described applications, processes and circuits.

EnOcean does not assume responsibility for use of modules described and limits its liability to the replacement of modules determined to be defective due to workmanship. Devices or systems containing RF components must meet the essential requirements of the local legal authorities.

The modules must not be used in any relation with equipment that supports, directly or indirectly, human health or life or with applications that can result in danger for people, animals or real value.

Components of the modules are considered and should be disposed of as hazardous waste. Local government regulations are to be observed.

Packing: Please use the recycling operators known to you.

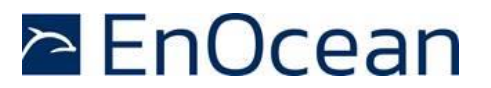

# **TABLE OF CONTENT**

| 1   | General Description                                   | 5    |
|-----|-------------------------------------------------------|------|
| 1.1 | Key Functionality                                     | 5    |
| 1.2 | Technical Data                                        | 6    |
| 1.3 | Physical Dimensions                                   | 6    |
| 1.4 | Environmental Conditions                              | 6    |
| 1.5 | Packaging Information                                 | 6    |
| 1.6 | Ordering Information                                  | 6    |
| 2   | Functional Information                                | 7    |
| 2.1 | Device Overview                                       | 7    |
| 2.2 | Functional Principle                                  | 7    |
| 2.3 | Block Diagram                                         | 8    |
| 2.4 | User Interface                                        | 9    |
| 3   | Radio Transmission                                    | . 10 |
| 3.1 | Radio Channel Parameters                              | . 10 |
| 3.2 | Telegram Structure                                    | . 11 |
|     | 3.2.1 PHY Header                                      | 12   |
|     | 3.2.2 MAC Header                                      | .13  |
| 33  | Pavload Structure                                     | 14   |
| 0.0 | 3.3.1 Button Contact Encoding                         | . 15 |
| 4   | Telegram Authentication                               | . 16 |
| 4.1 | Authentication Implementation                         | . 17 |
| 5   | Commissioning                                         | . 18 |
| 5.1 | Commissioning Mode Entry                              | . 18 |
| 5.2 | Commissioning Telegram Transmission                   | . 19 |
| 5.3 | Commissioning Telegram Format                         | . 20 |
|     | 5.3.1 Commissioning Telegram Example                  | 21   |
| 5.4 | Radio channel adjustment                              | . 22 |
|     | 5.4.1 Radio channel adjustment examples               | . 22 |
| 5.5 | Determining the correct radio channel                 | . 23 |
| 5.6 | Storing the new radio channel and return to data mode | . 23 |
| 6   | Device Integration                                    | . 24 |
| 6.1 | Mechanical Interface Characteristics                  | . 24 |
| 6.2 | Mechanical Interface Drawings                         | . 24 |
| 6.3 | Device Label                                          | . 30 |
|     | 6.3.1.1 Data Matrix Code (DMC) format                 | .31  |
|     | 6.3.2 Standard Product Label                          | . 32 |
|     | 6.3.2.1 QR Code format                                | . 32 |

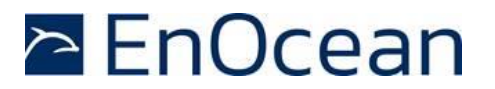

| 7   | Application Information                                                                                                    | 33       |
|-----|----------------------------------------------------------------------------------------------------|----------|
| 7.1 | Transmission range                                                                                                    | 33       |
| 8   | Regulatory Information                                                                                                    | 34       |
| 8.1 | RED for the European Market                                                                                                    | 34       |
| 8.2 | FCC (United States) Certificate                                                                                                    | 35       |
|     | <ul> <li>8.2.1 FCC (United States) Regulatory Statement</li> <li>8.2.2 ISED (former Industry Canada) Regulatory Statement</li> </ul> | 35<br>36 |
| Α   | Understanding PTM 2157E telegram structure                                                                                           | 37       |
|     | A.1 Installation instructions for TI CC2531 packet sniffer                                                                           | 37       |
|     | A.1.1 CC2531EMK setup                                                                                                    | 37       |
|     | A.2 Configuration                                                                                                    | 38       |
|     | A.3 Data capture                                                                                                    | 40       |
|     | A.4 Interpretation of the telegram data                                                                                              | 41       |
|     | A.4.1 MAC Payload                                                                                                    | 41<br>1  |
|     | A 4 3 Sequence Counter                                                                                                    | 41       |
|     | A.4.4 Command payload                                                                                                    | 42       |
|     | A.4.5 Telegram Signature                                                                                                    | 42       |
| В   | Authentication of PTM 215ZE data telegrams                                                                                           | 43       |
|     | B.1 Algorithm input parameters                                                                                                    | 43       |
|     | B.1.1 Constant input parameters                                                                                                    | 43       |
|     | B.1.2 Variable input parameters                                                                                                    | 44       |
|     | B.1.3 Obtaining the private key                                                                                                    | 45<br>45 |
|     | B.1.3.1 Obtaining the private key via a commissioning talegram                                                                       | 45<br>45 |
|     | B 2 Internal narameters                                                                                                    | 45       |
|     | B.3 Constant internal parameters                                                                                                    | 46       |
|     | B.4 Variable internal parameters                                                                                                    | 47       |
|     | B.4.1 Forming the Nonce                                                                                                    | 47       |
|     | B.4.2 Calculating the flags                                                                                                    | 47       |
|     | B.5 Algorithm execution sequence                                                                                                    | 48       |

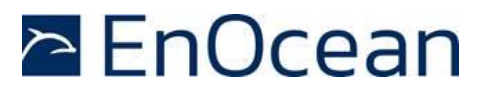

# **1** General Description

### 1.1 Key Functionality

PTM 215ZE enables the realization of energy harvesting wireless switches for systems communicating based on the 2.4 GHz IEEE 802.15.4 radio standard including those supporting the ZigBee Green Power standard.

PTM 215ZE is mechanically compatible with the established PTM 21x form factor enabling quick integration into a wide range of designs. Key applications are wall-mounted or portable switches either with up to two rockers or up to four push buttons.

PTM 215ZE pushbutton transmitters are self-powered (no batteries) and fully maintenancefree. They can therefore be used in all environments including locations that are difficult to reach or within hermetically sealed housings. The required energy is generated by an electro-dynamic energy transducer actuated by an energy bow located on the left and right of the module. This energy bow which can be pushed from outside the module by an appropriate pushbutton or switch rocker.

When the energy bow is pushed down or released, electrical energy is created and a 2.4GHz radio telegram according to the ZigBee Green Power standard is transmitted. This radio telegram transmits the operating status of all four contact nipples at the moment when the energy bow was pushed down or released. PTM 215ZE telegrams are protected with an AES-128 signature based on a device-unique private key.

Figure 1 below shows PTM 215ZE.

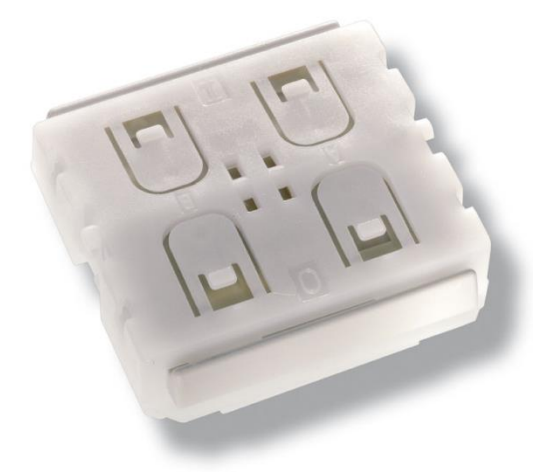

#### Figure 1 – PTM 215ZE Product Outline

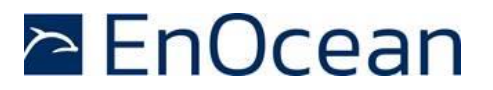

# 1.2 Technical Data

| Integrated antenna                               |
|--------------------------------------------------|
| 7dBm / 5mW                                       |
| ZigBee Green Power (IEEE 802.15.4)               |
| 2.4 GHz Channel 11 26 (Default: Channel 11)      |
| User-selectable (Commissioning)                  |
| Individual 32 Bit Device ID (factory programmed) |
| AES128 (CBC Mode) with Sequence Code             |
| Integrated Kinetic Energy Harvester              |
| Up to four buttons or two rockers                |
|                                                  |

# **1.3** Physical Dimensions

| Module Dimensions | 40.0 x 40.0 x 11.2 mm |
|-------------------|-----------------------|
| Module Weight     | 20 g                  |

# **1.4 Environmental Conditions**

| Operating Temperature | -25°C 65°C                      |
|-----------------------|---------------------------------|
| Storage Temperature   | -25°C 65°C                      |
| Humidity              | 0% to 95% r.h. (non-condensing) |

# **1.5** Packaging Information

| Packaging Unit   | 100 units                                        |
|------------------|--------------------------------------------------|
| Packaging Method | Tray / Box (10 units per tray, 10 trays per box) |

# **1.6** Ordering Information

| Ordering Code |            | Frequency               |  |  |
|---------------|------------|-------------------------|--|--|
| PTM 215ZE     | S3271-A215 | 2.4 GHz (IEEE 802.15.4) |  |  |

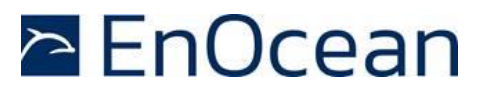

# 2 Functional Information

### 2.1 Device Overview

The pushbutton transmitter module PTM 215ZE from EnOcean enables the implementation of wireless switches and remote controls without batteries. Power is provided by a built-in electro-dynamic power generator.

The outer appearance of PTM 215ZE is shown in Figure 2 below.

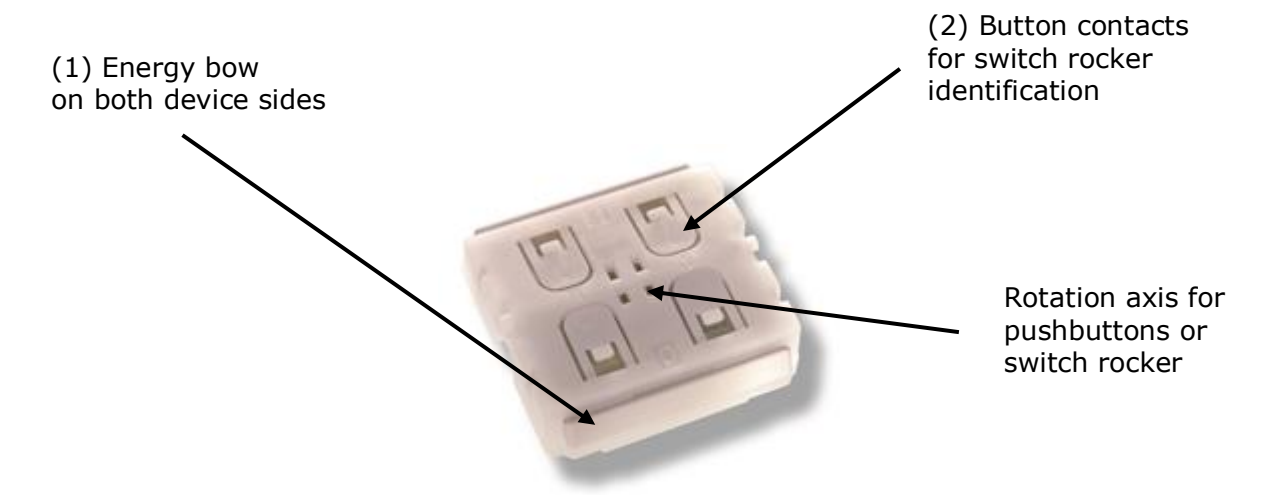

#### Figure 2 – Electro-dynamic powered pushbutton transmitter module PTM 215ZE

# 2.2 Functional Principle

PTM 215ZE devices contain an electro-dynamic energy transducer which is actuated by an energy bow (1). This bow is pushed by an appropriate push button, switch rocker or a similar construction mounted onto the device. An internal spring will release the energy bow as soon as it is not pushed down anymore.

When the energy bow is pushed down, electrical energy is created and a ZigBee Green Power radio telegram is transmitted which identifies the status (pressed or not pressed) of the four button contacts (2). Releasing the energy bow similarly generates energy which is used to transmit a different radio telegram.

It is therefore possible to distinguish between radio telegrams sent when the energy bar was pushed and radio telegrams sent when the energy bar was released.

By identifying these different telegrams types and measuring the time between pushing and releasing of the energy bar, it is possible to distinguish between "Long" and "Short" button contact presses. This enables simple implementation of applications such as dimming control or blinds control including slat action.

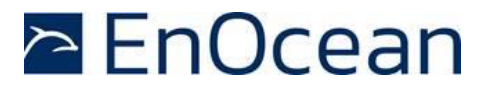

### 2.3 Block Diagram

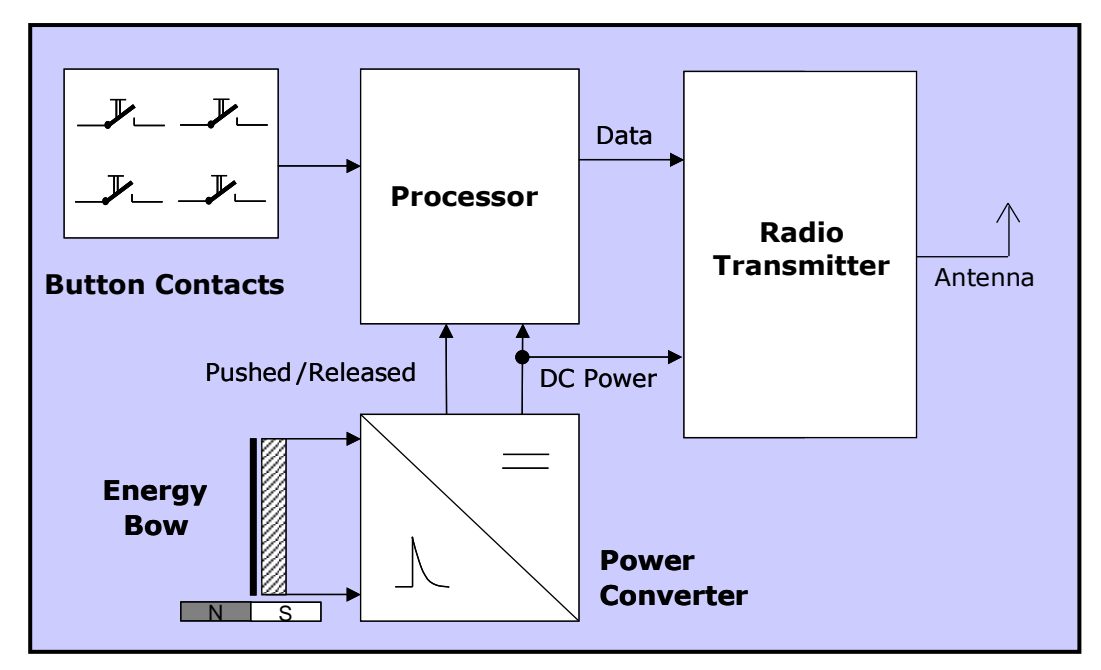

Figure 3 – Block diagram of PTM 215ZE

#### **Energy Bow / Power Generator**

Converts the motion of the energy bow into electrical energy

#### **Power Converter**

Converts the energy of the power generator into a stable DC supply voltage for the device electronics

#### Processor

Determines the status of the button contacts and the energy bow, encodes this status into a data word, generates the proper radio telegram structure and sends it to the radio transmitter

#### **Radio transmitter**

Transmits the data in the form of a series of short ZigBee Green Power radio telegrams using the integrated antenna

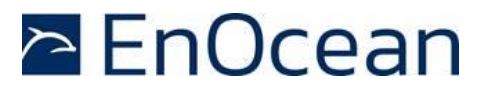

### 2.4 User Interface

PTM 215ZE devices provide four button contacts. They are grouped into two channels (Channel A and Channel B) each containing two button contacts (State O and State I).

The state of all four button contacts (pressed or not pressed) is transmitted together with a unique device identification (32 Bit ZigBee Green Power Device ID) whenever the energy bow is pushed or released.

Figure 4 below shows the arrangement of the four button contacts and their designation.

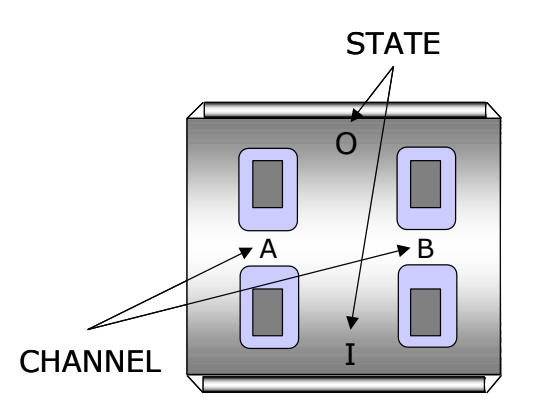

Figure 4 – Button contact designation

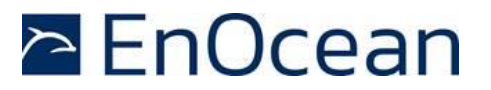

# 3 Radio Transmission

PTM 215ZE transmits data telegrams according to IEEE 802.15.4 physical radio interface using ZigBee Green Power data and commissioning telegrams.

# 3.1 Radio Channel Parameters

PTM 215ZE supports all sixteen IEEE 802.15.4 / ZigBee Green Power radio channels in the 2.4 GHz band (channels 11 ... 26 according to IEEE 802.15.4 notation) which can be selected as described above.

Table 1 below shows the correspondence between channel number and channel frequency (in MHz).

| Channel ID | Lower<br>Frequency | Centre<br>Frequency | Upper<br>Frequency |
|------------|--------------------|---------------------|--------------------|
| 11         | 2404               | 2405                | 2406               |
| 12         | 2409               | 2410                | 2411               |
| 13         | 2414               | 2415                | 2416               |
| 14         | 2419               | 2420                | 2421               |
| 15         | 2424               | 2425                | 2426               |
| 16         | 2429               | 2430                | 2431               |
| 17         | 2434               | 2435                | 2436               |
| 18         | 2439               | 2440                | 2441               |
| 19         | 2444               | 2445                | 2446               |
| 20         | 2449               | 2450                | 2451               |
| 21         | 2454               | 2455                | 2456               |
| 22         | 2459               | 2460                | 2461               |
| 23         | 2464               | 2465                | 2466               |
| 24         | 2469               | 2470                | 2471               |
| 25         | 2474               | 2475                | 2476               |
| 26         | 2479               | 2480                | 2481               |

Table 1 - IEEE 802.15.4 Radio Channels and Frequencies (in MHz)

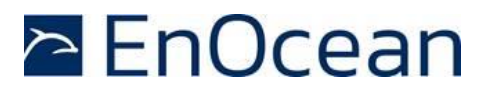

### 3.2 Telegram Structure

PTM 215ZE transmits radio telegrams in the 2.4 GHz band according to the IEEE 802.15.4 frame structure using a ZigBee Green Power compliant payload.

Note that the byte order used by these standards is little endian. This means that for multibyte structures (such as 2 byte, 4 byte or 8 byte fields) the least significant byte (LSB) is transmitted first.

The frame structure used by PTM 215ZE consists of the following four main parts:

PHY Header

The PHY header indicates to the receiver the start of a transmission and provides information about the length of the transmission.

It contains the following fields:

- Preamble
- Pre-defined sequence (4 byte, value  $0 \times 00000000$ ) used to adjust the receiver to the transmission of the sender
- Start of frame
   Pre-defined symbol (1 byte, value 0xA7) identifying the start of the actual data frame
- Length of frame
   1 byte indicating the combined length of all following fields
- MAC Header

The MAC header provides detailed information about the frame. It contains the following fields:

- Frame control field
  - 2 bytes (always 0x0801) which identify frame type, protocol version, addressing and security mode
  - Sequence number
  - 1 byte sequential number to identify the order of transmitted frames
  - Address

PAN ID and address of source (if present) and destination of the telegram PTM 215ZE does not use source address and source PAN ID

MAC Payload

The MAC payload is based on the ZigBee Green Power standard. It contains telegram control, device ID, telegram data and telegram security fields.

MAC Trailer

The MAC Trailer contains the Frame Check Sum (FCS) field used to verify the integrity of the telegram data.

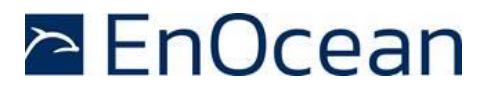

Figure 5 below summarizes the IEEE 802.15.4 frame structure.

|   | 802.15.4 PHY Header     |                   | 802.15.4 MAC Header |                   |                    | 802.15.4 Payload<br>( ZigBee Green Power Protocol) |               |                              | 802.15.4 MAC Trailer |                          |
|---|-------------------------|-------------------|---------------------|-------------------|--------------------|----------------------------------------------------|---------------|------------------------------|----------------------|--------------------------|
|   | Preamble                | Start of<br>Frame | Length of<br>Frame  | Frame<br>Control  | Sequence<br>Number | DstAddress<br>PAN   Addr                           | ZGP<br>Header | ZGP<br>Payload               | ZGP<br>Trailer       | Frame Check Sum<br>(FCS) |
| ( | 4 Byte<br>0x00:00:00:00 | 1 Byte<br>0xA7    | 1 Byte              | 2 Byte<br>0x01:08 | 1 Byte             | 4 Byte                                             | 10 Byte       | 28 Byte (CON<br>1 Byte (DATA | 1) 4 Byte            | 2 Byte                   |

### Figure 5 – IEEE 802.15.4 Frame Structure

The content of these fields is described in more detail below.

### 3.2.1 PHY Header

The IEEE 802.15.4 PHY header consists of the following fields:

- Preamble
- Start of Frame
- Length of Frame fields

The content of the *Preamble* and *Start of Frame* fields is fixed for all telegram types supported by PTM 215ZE as follows:

- Preamble = 0x00000000
- Start of Frame = 0xA7

The content of the *Length of Frame* field differs depending on the telegram type as follows:

- Commissioning telegram Length= 42 bytes (0x2A)
- Data telegram
   Length = 24 bytes (0x18)

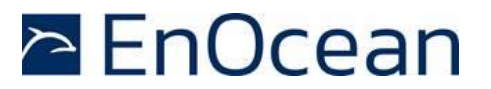

### 3.2.2 MAC Header

The IEEE 802.15.4 MAC Header contains the following fields:

- Frame Control Field (2 byte) The Frame Control Field is set to 0x0801 in all PTM 215ZE telegrams in order to identify them as data telegrams with short addresses based on version IEEE 802.15.4-2003
- Sequence Number (1 byte)
   The Sequence Number is an incremental number used to identify the order of telegrams
- Address Field (4 byte in PTM 215ZE implementation) The Address Field is set to 0xFFFFFFF to identify PTM 215ZE telegrams as broadcast telegrams using short Destination Address (16 Bit) together with the Destination PAN ID (16 Bit). Source address and Source PAN ID are not present in PTM 215ZE MAC Header.

# 3.2.3 MAC Trailer

The MAC Trailer only contains the Frame Check Sum (FCS) field.

Its length is 2 byte and it is calculated as Cyclic Redundancy Check (CRC16) over the entire MAC payload including the *Length of Frame* field of the PHY Header using the following polynomial:  $x^{16} + x^{12} + x^5 + 1$ 

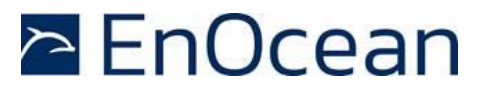

### 3.3 Payload Structure

The MAC Payload is encoded to be compatible with the zigbee Green Power protocol. Figure 6 below shows the MAC Payload structure for data telegrams.

| Telegram<br>Control | Source ID | Sequence Counter | Command | Telegram Signature |
|---------------------|-----------|------------------|---------|--------------------|
| 2 Byte              | 4 Byte    | 4 Byte           | 1 Byte  | 4 Byte             |

### Figure 6 – MAC Payload structure for data telegrams

The following fields are used for the MAC Payload of data telegrams:

- Telegram Control (2 byte) The *Telegram Control* field is set to 0x308C to identify a secure telegram with deviceunique key
- Source ID (4 byte) The Source ID field contains a 4 byte ID uniquely identifying each PTM 215ZE device
- Sequence Counter (4 byte) The Sequence Counter field contains an always incrementing counter. Security processing is based on the combination of the Command and Sequence Counter in order to prevent replay attacks (sending the same telegram again)
- Command (1 byte) The Command field is a one byte field which identifies the state of the PTM 215ZE contacts. For the encoding please refer to Table 2 below.
- Telegram Signature (4 byte) The *Telegram Signature* field is used to validate the telegram authenticity. The telegram signature is calculated based on the telegram payload using AES128 (CBC mode). For details, see chapter 4

In addition to data telegrams, PTM 215ZE can also transmit commissioning telegrams as described in chapter 5.3

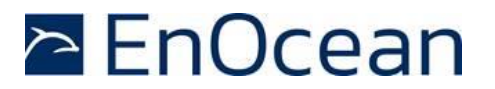

# 3.3.1 Button Contact Encoding

Table **2** below shows the supported single and dual button contact actions of PTM 215ZE together with the encoding used for the transmission.

In this table, the meaning of "0" and "1" is the following for press and release events:

"0"
 Button is not pressed upon push
 Button was not pressed before release

■ "1"

Button is pressed upon push Button was pressed before release

| <b>A0</b> | A1 | <b>B0</b> | B1 | Energy Bar | Command |  |
|-----------|----|-----------|----|------------|---------|--|
| 0         | 0  | 0         | 0  | Press      | 0x10    |  |
| 0         | 0  | 0         | 0  | Release    | 0x11    |  |
| 0         | 0  | 0         | 1  | Press      | 0x12    |  |
| 0         | 0  | 0         | 1  | Release    | 0x13    |  |
| 0         | 0  | 1         | 0  | Press      | 0x14    |  |
| 0         | 0  | 1         | 0  | Release    | 0x15    |  |
| 0         | 1  | 0         | 0  | Press      | 0x18    |  |
| 0         | 1  | 0         | 0  | Release    | 0x19    |  |
| 1         | 0  | 0         | 0  | Press      | 0x22    |  |
| 1         | 0  | 0         | 0  | Release    | 0x23    |  |
| 0         | 0  | 1         | 1  | Press      | 0x16    |  |
| 0         | 0  | 1         | 1  | Release    | 0x17    |  |
| 0         | 1  | 0         | 1  | Press      | 0x1A    |  |
| 0         | 1  | 0         | 1  | Release    | 0x1B    |  |
| 0         | 1  | 1         | 0  | Press      | 0x1C    |  |
| 0         | 1  | 1         | 0  | Release    | 0x1D    |  |
| 1         | 0  | 0         | 1  | Press      | 0x1E    |  |
| 1         | 0  | 0         | 1  | Release    | 0x1F    |  |
| 1         | 0  | 1         | 0  | Press      | 0x62    |  |
| 1         | 0  | 1         | 0  | Release    | 0x63    |  |
| 1         | 1  | 0         | 0  | Press      | 0x64    |  |
| 1         | 1  | 0         | 0  | Release    | 0x65    |  |

#### Table 2 - PTM 215ZE button contact status encoding

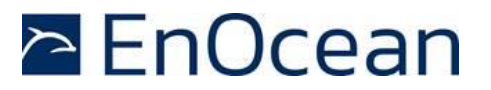

# 4 Telegram Authentication

PTM 215ZE implements telegram authentication for data telegrams to ensure that only telegrams from senders using a previously exchanged security key will be accepted. Authentication relies on a 32 bit telegram signature which is calculated as shown in Figure 7 below and exchanged as part of the radio telegram.

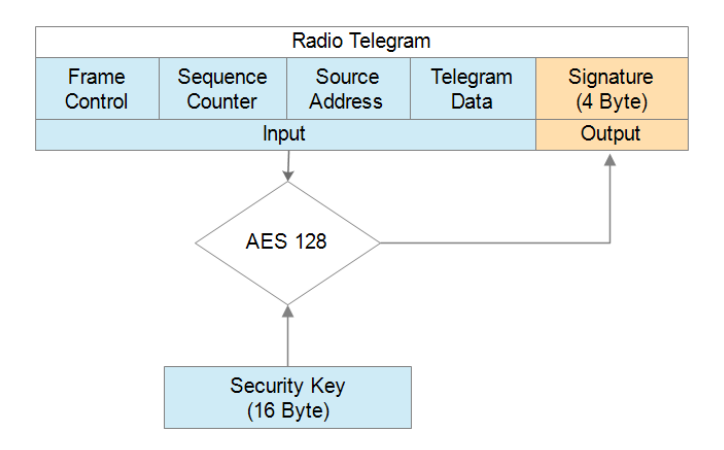

### Figure 7 – Telegram authentication flow

Sequence counter, source address and the remaining telegram data together form the input data for the signature algorithm. This algorithm uses AES128 encryption based on the device-unique random security key to generate a 32 bit signature which will be transmitted as part of the radio telegram.

The signature is therefore dependent both on the current value of the sequence counter, the device source address and the telegram payload. Changing any of these three parameters will therefore result in a different signature.

The receiver performs the same signature calculation based on sequence counter, source address and the remaining telegram data of the received telegram using the security key it received from PTM 215ZE during commissioning.

The receiver then compares the signature reported as part of the telegram with the signature it has calculated. If these two signatures match then the following statements are true:

- Sender (PTM 215ZE) and receiver use the same security key
- The message content (address, sequence counter, data) has not been modified

In order to avoid message replay (capture and retransmission of a valid message), it is required that the receiver tracks the value of the sequence counter used by PTM 215ZE and only accepts messages with higher sequence counter values (i.e. not accepts equal or lower sequence counter values for subsequent telegrams).

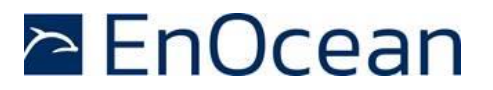

### 4.1 Authentication Implementation

PTM 215ZE implements telegram authentication according to the ZigBee Green Power specification. It uses AES128 in CCM (Counter with CBC-MAC) mode as described in IETF RFC3610. At the time of writing, the RFC3610 standard could be found here: <u>https://www.ietf.org/rfc/rfc3610.txt</u>

The 13 Byte CCM Nonce (number used once – unique) initialization value is constructed as concatenation of 4 byte Device ID, 4 byte Device ID again, 4 byte Sequence Counter and 1 status byte of value 0x05.

Note that both Device ID and Sequence Counter use little endian format (least significant byte first).

Figure 8 below shows the structure of the AES128 Nonce.

|        | AES128 Nonce (13 Byte) |        |        |                             |  |          |           |        |        |        |        |      |
|--------|------------------------|--------|--------|-----------------------------|--|----------|-----------|--------|--------|--------|--------|------|
|        | Device ID Device ID    |        |        |                             |  | Sequence | e Counter |        | STATUS |        |        |      |
| Byte 0 | Byte 1                 | Byte 2 | Byte 3 | Byte 0 Byte 1 Byte 2 Byte 3 |  |          |           | Byte 0 | Byte 1 | Byte 2 | Byte 3 | 0x05 |

#### Figure 8 – AES128 Nonce structure

The AES128 Nonce and the 128 bit device-unique security key are then used to calculate a 32 bit signature of the authenticated telegram payload shown in Figure 9 below.

|                         | Authenticated Data (11 Byte) |        |        |        |          |           |        |         |        |        |
|-------------------------|------------------------------|--------|--------|--------|----------|-----------|--------|---------|--------|--------|
| Frame Control Source ID |                              |        |        |        | Sequence | e Counter |        | Command |        |        |
| 0x8C                    | 0x30                         | Byte 0 | Byte 1 | Byte 2 | Byte 3   | Byte 0    | Byte 1 | Byte 2  | Byte 3 | Byte 0 |

#### Figure 9 – Authenticated payload

The calculated 32 bit signature is then appended to the data telegram payload as shown in chapter 3.3.

The security key required for the telegram authentication can be obtained in two ways:

- Product DMC code Each PTM 215ZE device contains a product label with a DMC code that identifies the Source ID and the Private Security Key used by this device, see below.
- Commissioning telegram
   The security key is transmitted as part of the commissioning telegram, see chapter 5.3

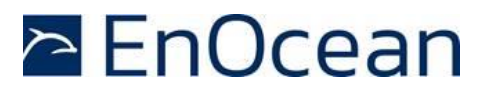

# 5 Commissioning

Commissioning is used to commission (teach-in, learn in) PTM 215ZE into a specific receiver or network. To do so, PTM 215ZE provides two key functions:

- Transmission of a commissioning telegram in order to learn-in PTM 215ZE into a network
- Radio channel selection in order to set the radio channel of PTM 215ZE to that used by the network

These functions are described subsequently in more detail.

### 5.1 Commissioning Mode Entry

Commissioning mode is entered using a special button contact sequence. This is illustrated in Figure 10 below.

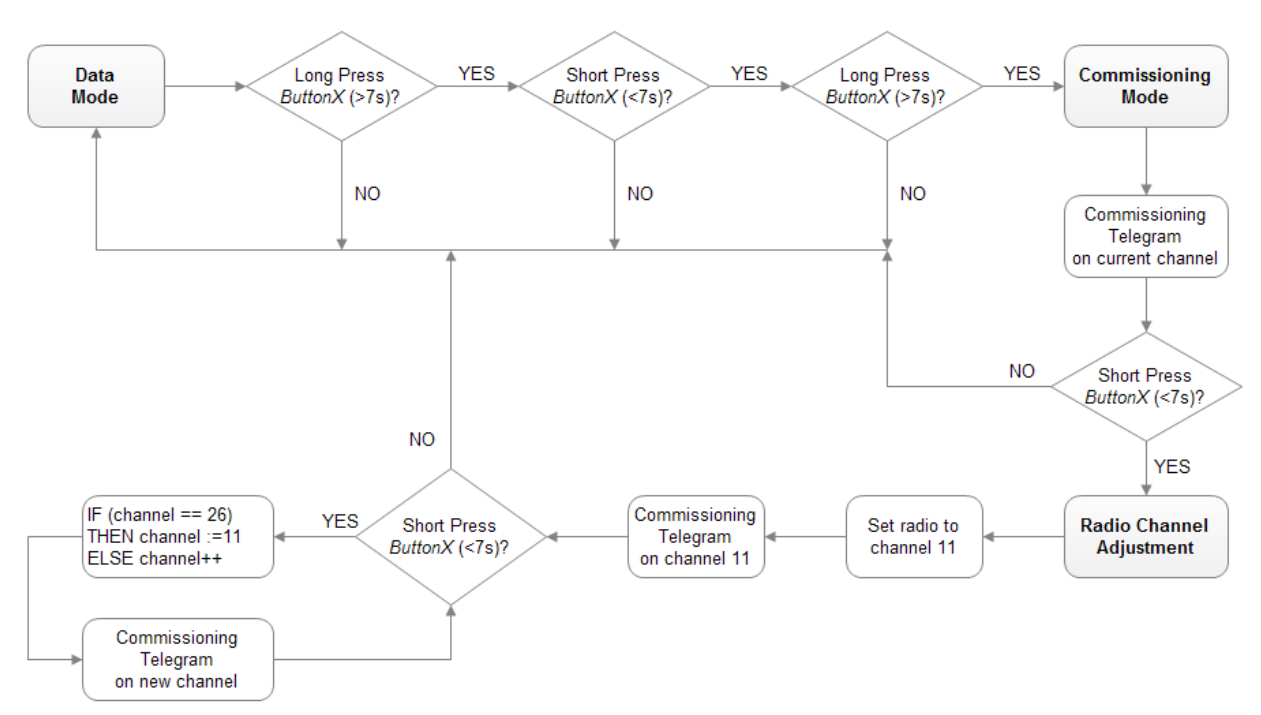

*ButtonX* means button contact A0 or A1 or B0 or B1. The same button must be used for the entire sequence.

### Figure 10 – Button sequence for commissioning mode

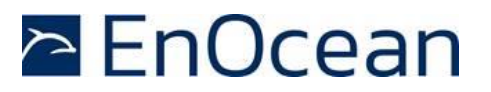

To enter commissioning mode, start by selecting one button contact of PTM 215ZE. Any contact of PTM 215ZE (A0, A1, B0, B1) can be used. This contact is referred to as *ButtonX* in Figure 10 above.

Next, execute the following long-short-long sequence:

- 1. Press and hold the selected button contact together with the energy bar for more than 7 seconds before releasing it
- 2. Press the selected button contact together with the energy bar quickly (hold for less than 2 seconds)
- 3. Press and hold the selected button contact together with the energy bar again for more than 7 seconds before releasing it

Upon detection of this sequence, PTM 215ZE will enter commissioning mode and transmit a commissioning telegram on the current radio channel.

Sometimes the user might be unsure if PTM 215ZE is operating in normal mode or in commissioning mode and if part of the entry sequence into commissioning mode has already been executed.

PTM 215ZE can always be set into a defined state (normal mode) by shortly (< 7s) pressing two different buttons one after another. After that, PTM 215ZE will operate in data mode and the full sequence for commissioning mode entry (long-sort-long) has to be executed to enter commissioning mode.

### 5.2 Commissioning Telegram Transmission

PTM 215ZE will transmit a commissioning telegram on the current radio channel immediately upon entering commissioning mode. This allows teach-in into additional devices without changing the currently used radio channel.

The default radio channel used by PTM 215ZE is channel 11 (see chapter 3). It can be subsequently adjusted as described in the following chapter.

Whenever a new radio channel is selected, PTM 215ZE will transmit a commissioning telegram on the new radio channel. This enables the receiver to provide feedback to the user to indicate when PTM 215ZE has reached the correct radio channel (i.e. when the receiver receives a commissioning telegram from PTM 215ZE on the radio channel the receiver is using). See chapter 5.5 for a discussion of feedback mechanisms.

The format of PTM 215ZE radio telegrams including commissioning telegrams is described below.

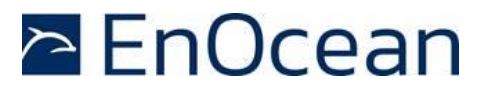

# 5.3 Commissioning Telegram Format

Figure 11 below shows the MAC payload structure for commissioning telegrams.

| Telegram | Source | Commissioning | Device | Device  | Device-unique | Security Key | Sequence |
|----------|--------|---------------|--------|---------|---------------|--------------|----------|
| Control  | ID     | Command       | Type   | Options | Security Key  | Validation   | Counter  |
| 1 Byte   | 4 Byte | 1 Byte        | 1 Byte | 2 Byte  | 16 Byte       | 4 Byte       |          |

### **Figure 11 – MAC Payload structure for commissioning telegrams**

The following fields are used for commissioning telegrams:

- Telegram Control (1 byte) The *Telegram Control* field is set to 0x0C to identify a standard telegram (secure communication will be established based on the commissioning telegram)
- Source ID (4 bytes) The Source ID field contains a 4 byte ID uniquely identifying each PTM 215ZE device
- Command (1 byte) The Command field is set to 0xE0 to identify this command as commissioning command
- Device Type (1 byte) The Device Type field is set to 0x02 to identify PTM 215ZE as ON / OFF switch
- Device Options (2 byte) The Device Options field is set to 0xF281 to identify the device as PTM 215ZE communicating securely using the AES128 (CBC mode) algorithm and a 4 byte sequence counter to generate a 4 byte signature
- Encrypted Device-unique Security Key (16 bytes) Each PTM 215ZE contains a random, device-specific security key which is generated as part of the production flow. During commissioning, this key is transmitted in encrypted form as specified by the zigbee Green Power specification.
- Security Key Validation (4 bytes)
   In order to ensure correct reception, an additional 4 byte validation value is provided.
- Sequence Counter (4 bytes) The Sequence Counter is an always incrementing counter which is used as part of the security processing to avoid replay attacks (sending the same telegram again). Receiving devices shall only accept data telegrams with sequence counter values higher than that of the last received telegram; therefore the current value needs to be communicated during commissioning.

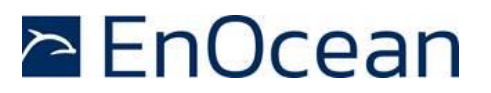

### 5.3.1 Commissioning Telegram Example

Below is an example of the MAC payload of a commissioning telegram from a PTM 215ZE device:

OC FB 02 50 01 E0 02 81 F2 88 42 0A 19 66 16 6C 7A A2 15 B2 B7 72 18 BD A3 0F 32 8C 32 27 00 00 00

The three most relevant fields for commissioning are marked red in the example above:

- Source ID Note that this is transmitted in little endian format, i.e. the actual Source ID is 0x015002FB
- Encrypted security key This the encrypted version of the actual security key; the encryption is implemented according to the zigbee Green Power specification
- Sequence Counter
   Note that this is transmitt

Note that this is transmitted in little endian format, i.e. the actual Sequence Counter is  $0 \times 00000027$ 

For a description how to decode the encrypted security key please refer to the zigbee Green Power specification.

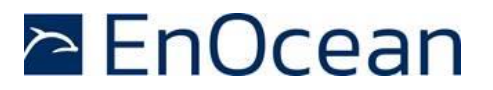

### 5.4 Radio Channel Adjustment

The radio channel used by PTM 215ZE can be changed whenever PTM 215ZE is in commissioning mode. Refer to chapter 3 for a summary of the supported radio channels.

In order to change the radio channel, press the selected button contact shortly (< 7s) once after entry into commissioning mode. This will reset the radio channel used by PTM 215ZE to channel 11 and enable subsequent channel adjustment.

If PTM 215ZE was already operating on channel 11 (default condition) then the radio channel will remain unchanged. This ensures that PTM 215ZE will always use channel 11 as starting point for the radio channel adjustment.

The radio channel can now be incremented by continuing to press the selected button contact shortly (< 7s). For each such button press, the radio channel is incremented. If channel 26 has been reached, then channel 11 will be used next.

### 5.4.1 Adjustment examples

#### Example 1: PTM 215ZE operating on channel 11 (out of the box condition)

In this case, PTM 215ZE would send a commissioning telegram on channel 11 immediately after detecting the long-short-long sequence.

After that, it would for each additional short button press send commissioning telegrams on incrementing radio channels starting with channel 11.

This means that the channel sequence would be: 11 (current channel) -  $11 - 12 - 13 \dots 25 - 26 - 11 - 12$  and so on

#### Example 2: PTM 215ZE operating on channel 15

In this case, PTM 215ZE would send a commissioning telegram on channel 15 immediately after detecting the long-short-long sequence.

After that, it would for each additional button press send commissioning telegrams on incrementing radio channels starting with channel 11.

This means that the channel sequence would be: *15 (current channel) - 11 - 12 - 13 ... 25 - 26 - 11 - 12 and so on* 

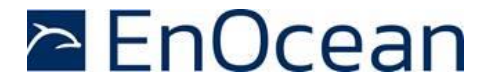

# 5.5 DetermiT/po082 T/po0866m0 g0 G(D)4800008804 Tf1 0B360e1.7

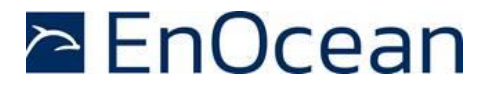

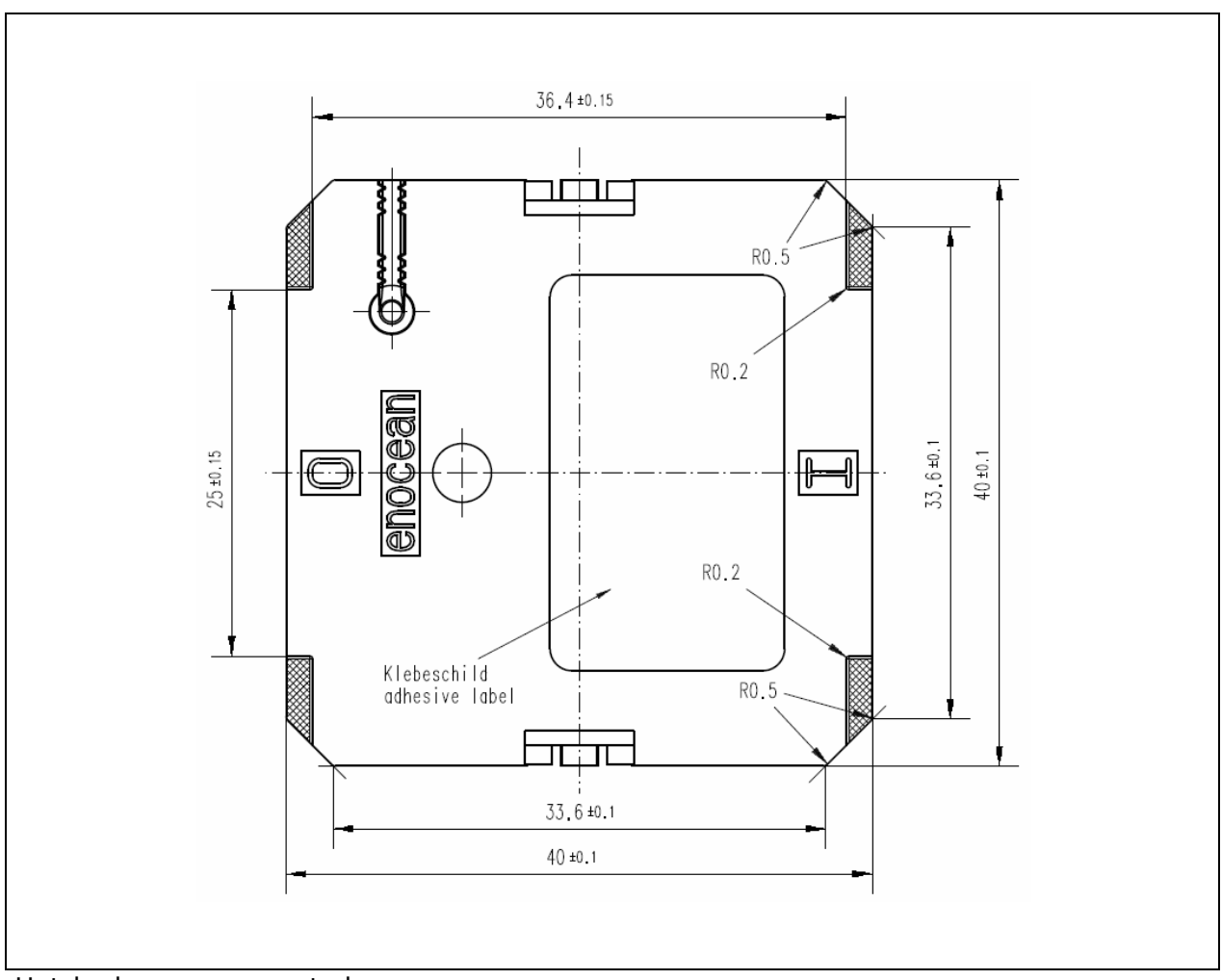

Hatched areas: support planes

### Figure 16 – PTM 215ZE rear view

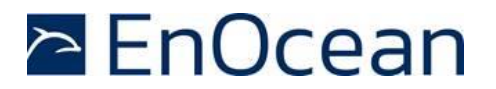

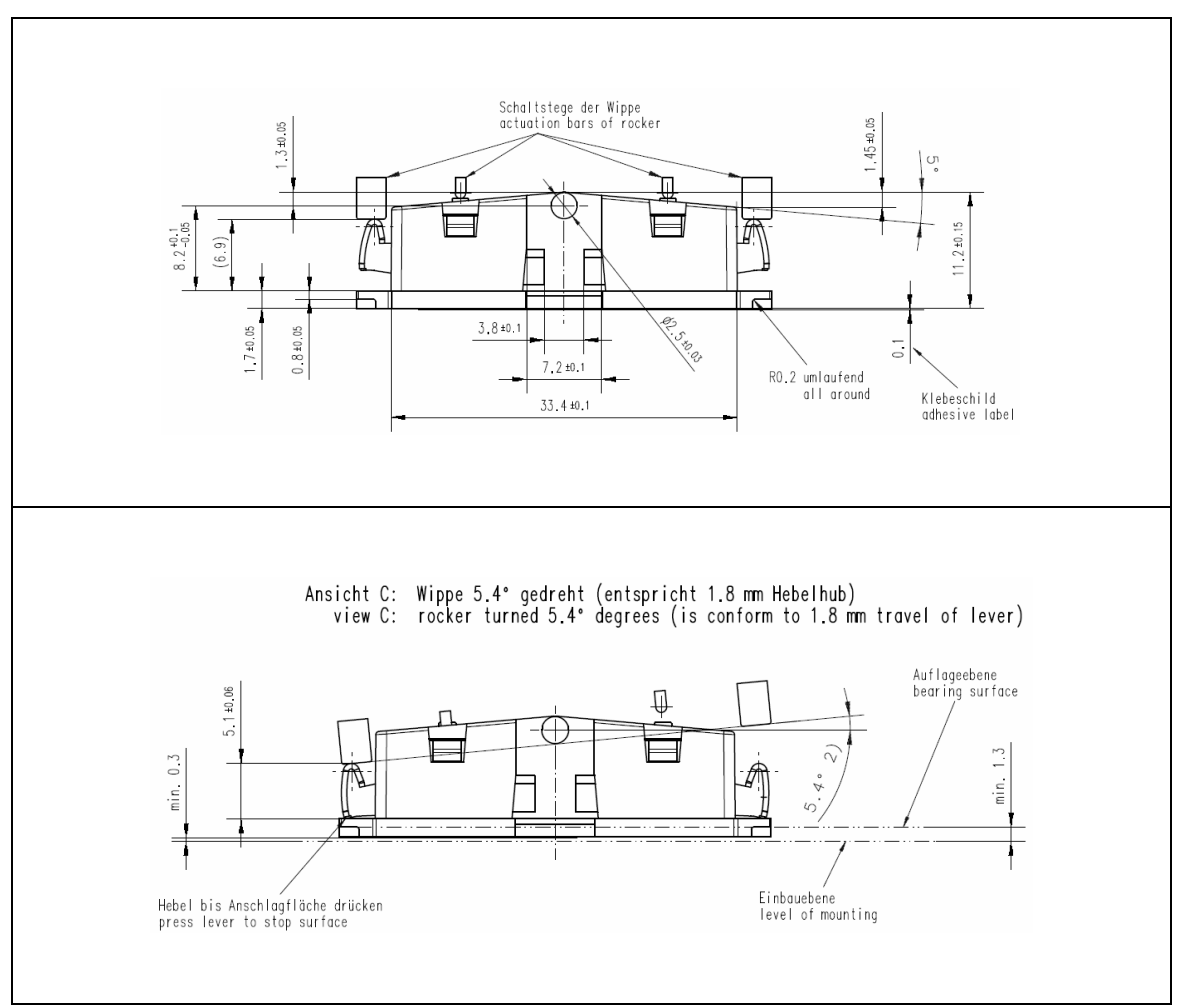

2) dimensions of rocker part

Figure 17 – PTM 215ZE, side view

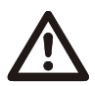

If the rocker is not mounted on the rotation axis of PTM 215ZE several tolerances have to be considered! The measure from support plane to top of the energy bow is 7.70 mm +/- 0.3 mm!

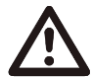

The movement of the energy bow must not be limited by mounted rockers!

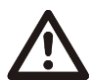

Catwalks of the switch rocker must not exert continuous forces on the button contacts!

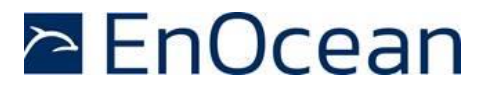

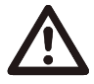

It is required to use non-conductive material (no metal or plastic with metal or graphite elements) for the rockers, the frame and the base plate to ensure best transmission range.

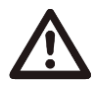

PTM 215ZE is powered by the electromagnetic generator ECO 200. For proper function there has to be a keep out zone of 60mm for magnets or ferromagnetic materials around the center of PTM 215ZE.

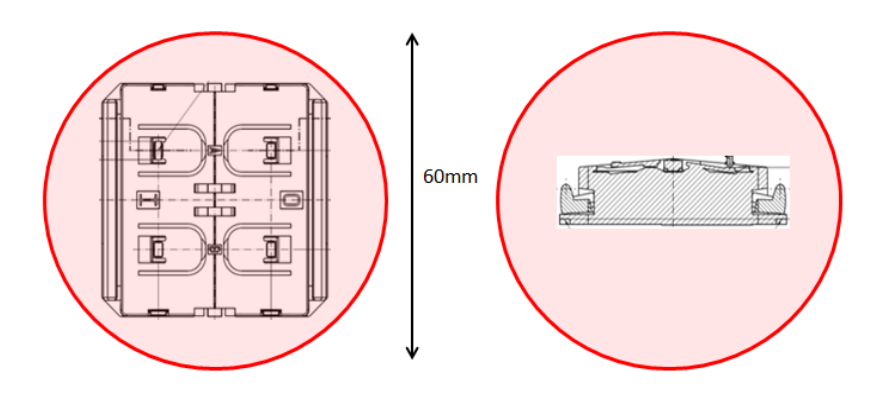

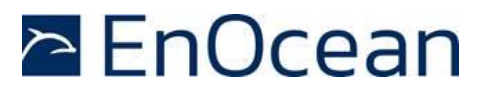

# 6.3 Device Label

Each PTM 215ZE module contains a product label identifying key parameters such as manufacturing date, device ID and an optically readable code that can be used to automatically scan device parameters.

Previous versions (DA-02) used a legacy device label described in chapter 6.3.1 while recent versions use the EnOcean standard product label as described in chapter 6.3.2

# 6.3.1 Legacy Product Label

The legacy device label structure used up to product revision DA-02 is shown for reference in Figure 18 below.

This label version contains an optically readable Data Matrix Code (DMC, marked with a green frame) on the lower right-hand side of the device label which can be used to automatically scan device parameters.

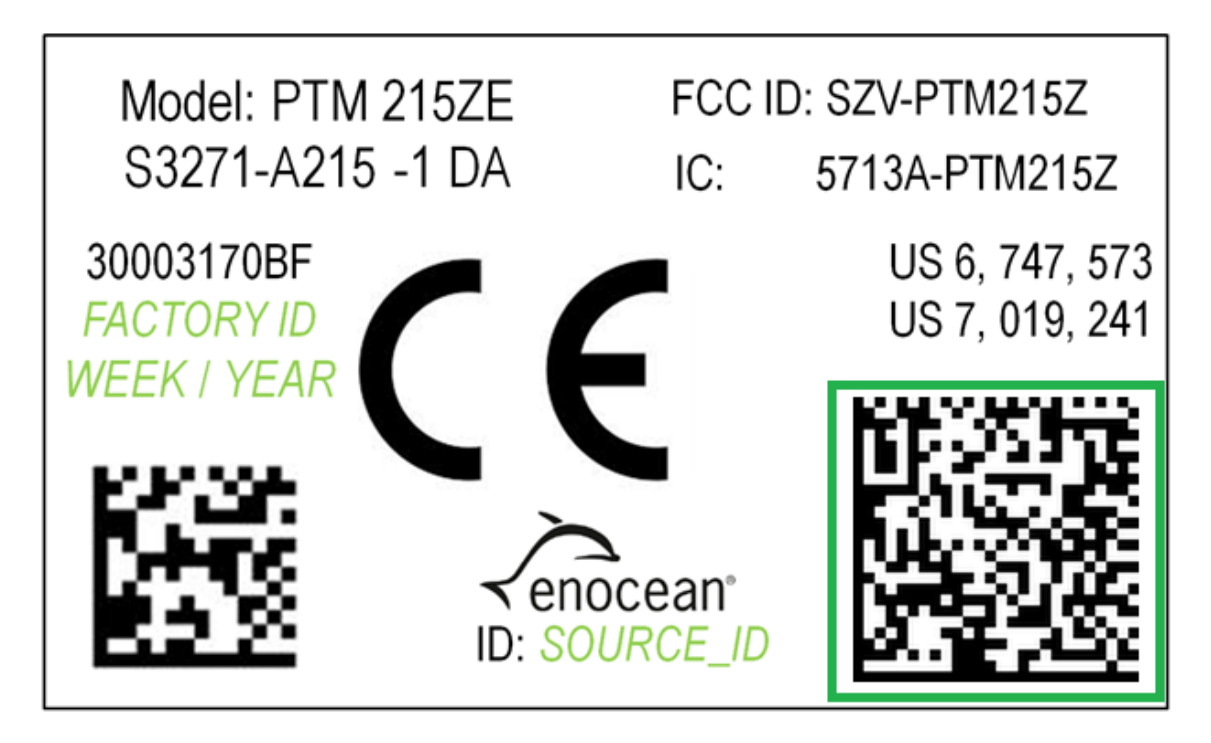

### Figure 18 – PTM 215ZE Device Label (Up to revision DA-02)

The DMC uses the ECC200 standard and can be read by a by a suitable commissioning tool (e.g. smartphone) which is already part of the network into which PTM 215ZE will be commissioned.

The commissioning tool can then send these parameters to the intended receiver of PTM 215ZE radio telegrams.

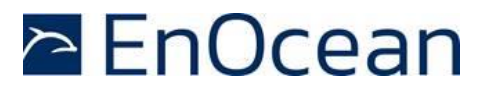

# 6.3.1.1 Data Matrix Code (DMC) format

The commissioning DMC provided by PTM 215ZE uses the following format:

<PRODUCT\_NAME>ID<SOURCE\_ID>OOB<DEVICE\_KEY>

This identifies the following parameters:

- Product name (always "PTM215ZE")
- 4 byte Source ID (unique for each device)
- 16 byte device-unique random security key (different for each device)

Figure 19 below shows an example of a PTM 215ZE DMC code.

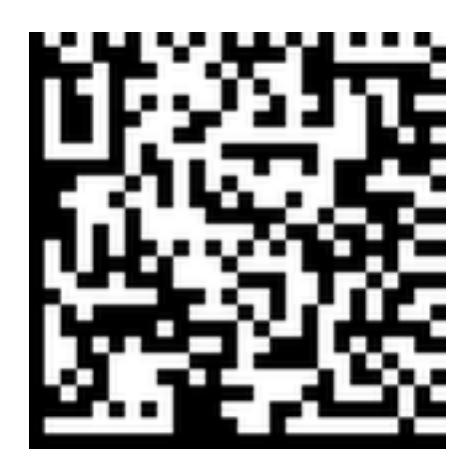

### Figure 19 – Example of a PTM 215ZE DMC code

This specific DMC encodes the following string:

PTM215ZEID015002FB00BD8F7048D01F7AAEEC0A757B862F96301

For better readability, the same reading is shown below coloured red, green and blue to identify the different parts:

PTM215ZEID015002FB00BD8F7048D01F7AAEEC0A757B862F96301

This particular DMC reading would identify the following parameters:

- Product name = PTM215ZE
- Source ID = 015002FB
- Device-unique random security key = D8F7048D01F7AAEEC0A757B862F96301

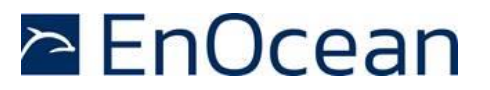

# 6.3.2 Standard Product Label

Recent revisions of PTM 215ZE (starting with DA-02) use the new EnOcean standard product label as shown in Figure 20 below.

The key difference to the previous format is the use of one unified (and larger) QR code instead of two separate small Data Matric Code which improves readability.

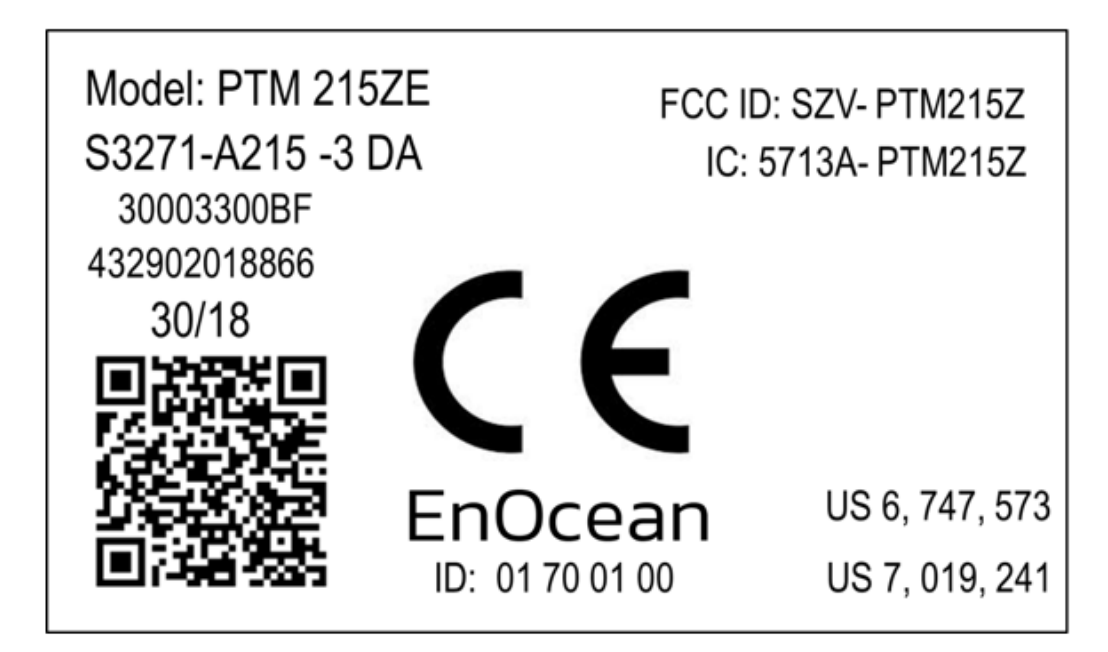

Figure 20 – PTM 215ZE device label (From revision DA-03 onwards)

# 6.3.2.1 QR Code Format

The QR code used in the new product label encodes the product parameter according to the ANSI/MH10.8.2-2013 industry standard. The QR code shown in Figure 20 above encodes the following string:

30S01700100+Z0123456789ABCDEF0123456789ABCDEF+30PS3271-A215+2PDA03+S01432902018866

Table 3 below describes the ANSI/MH10.8.2 data identifiers used by the PTM 215B device label and shows the interpretation of the data therein.

| Identifier | Length of data (excluding identifier) | Value                        |
|------------|---------------------------------------|------------------------------|
| 30S        | 8 characters                          | Source Address (hex)         |
| Z          | 32 characters                         | Security Key (hex)           |
| 30P        | 10 characters                         | Ordering Code (S3271-A215)   |
| 2P         | 4 characters                          | Step Code - Revision (DA-03) |
| S          | 14 characters                         | Serial Number                |

#### Table 3 – QR code format

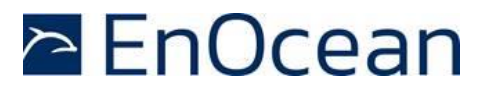

# 7 Application Information

### 7.1 Transmission Range

The main factors that influence the system transmission range are:

- Type and location of the antennas of receiver and transmitter
- Type of terrain and degree of obstruction of the link path
- Sources of interference affecting the receiver
- "Dead spots" caused by signal reflections from nearby conductive objects.

Since the expected transmission range strongly depends on this system conditions, range tests should always be performed to determine the reliably achievable range under the given conditions.

The following figures should be treated as a rough guide only:

- Line-of-sight connections
   Typically 15 m range in corridors, up to 50 m in halls
- Plasterboard walls / dry wood
   Typically 15 m range, through max. 2 walls
- Ferro concrete walls / ceilings
   Maximum 1 wall or ceiling, depending on thickness and material
- Fire-safety walls, elevator shafts, staircases and similar areas should be considered as shielded

The angle at which the transmitted signal hits the wall is very important. The effective wall thickness – and with it the signal attenuation – varies according to this angle. Signals should be transmitted as directly as possible through the wall. Wall niches should be avoided.

Other factors restricting transmission range include:

- Switch mounting on metal surfaces (up to 30% loss of transmission range)
- Hollow lightweight walls filled with insulating wool on metal foil
- False ceilings with panels of metal or carbon fibre
- Lead glass or glass with metal coating, steel furniture

The distance between the receiver and other transmitting devices such as computers, audio and video equipment that also emit high-frequency signals should be at least 0.5 m.

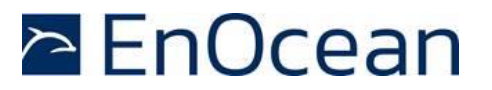

# 8 Regulatory Information

PTM 215ZE has been certified according to FCC (US), ISED (Canada) and RED (Europe) regulations. Changes or modifications not expressly approved by EnOcean could void the user's authority to operate the equipment.

### 8.1 RED for the European Market

The Radio Equipment Directive (2014/53/EU, typically referred to as RED) replaces R&TTE directive from 1999 as regulatory framework for radio products in the European Union. All products sold to final customers after 12th of June 2017 have to be compliant to RED. At the time of writing, the text of the RED legislation was available from this link: <u>http://eur-lex.europa.eu/eli/dir/2014/53/oj</u>

Dolphin radio modules are components which are delivered to OEM manufacturers for their use/integration in final or combined products. It is the responsibility of the OEM manufacturer to demonstrate compliance to all applicable EU directives and standards. The EnOcean attestation of conformity can be used as input to the declaration of conformity for the full product.

At the time of writing, guidance on the implementation of EU product rules – the so called "Blue Guide" – was available from this link: http://ec.europa.eu/DocsRoom/documents/18027/

Specifically, within the new RED framework, all OEM manufacturers have for instance to fulfill the following additional requirements:

- Provide product branding (on the product) clearly identifying company name or brand and product name as well as type, charge or serial number for market surveil-lance
- Include (with the product) documentation containing full postal address of the manufacturer as well as radio frequency band and max. transmitting power
- Include (with the product) user manual, safety information and a declaration of conformity for the final product in local language
- Provide product development and test documentation upon request

Please contact an accredited test house for detailed guidance.

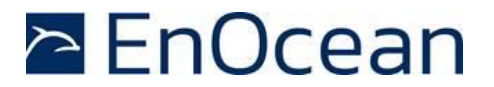

# 8.2 FCC (United States) Certificate

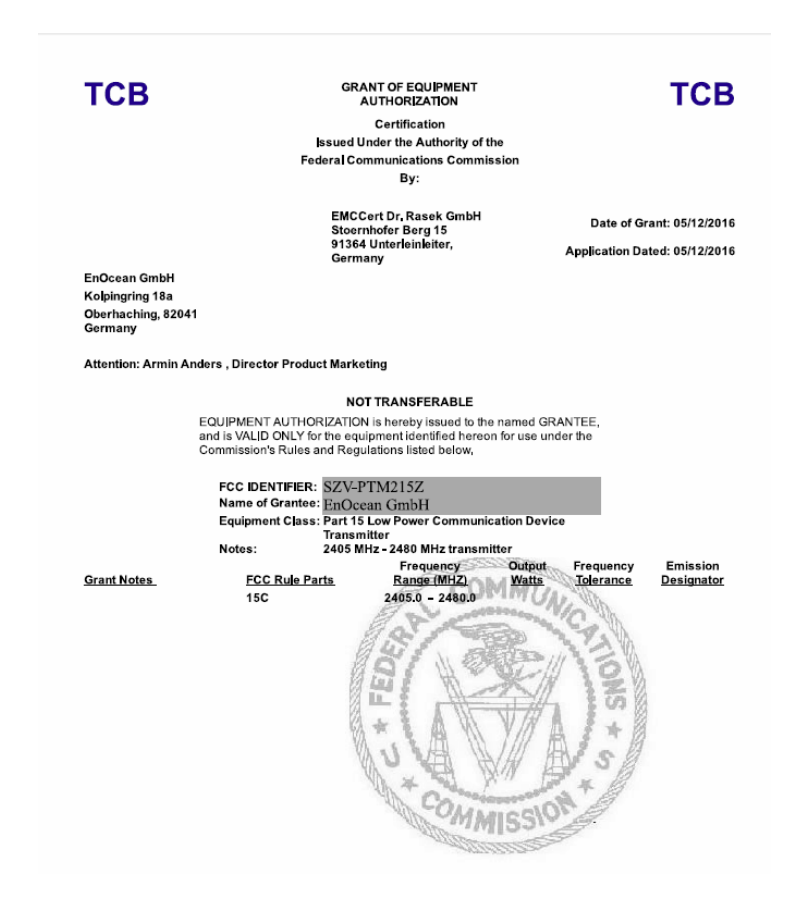

# 8.2.1 FCC (United States) Regulatory Statement

This device complies with part 15 of the FCC Rules. Operation is subject to the following two conditions:

(1) this device may not cause harmful interference, and

(2) this device must accept any interference received, including interference that may cause undesired operation.

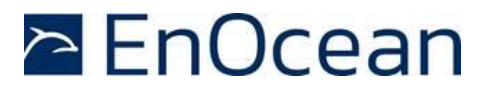

|                                                                                                    | <b>'</b> <i>C</i> ™                                                                                                    |                                                                                                    |                                                                                                    |                                                                                                    | CLB under the CLAnad<br>TCB under the USA<br>RFCAB under the Japas<br>Notified Body RTTE Directive<br>Notified Body EMC Directive 20                                                                                                    |
|----------------------------------------------------------------------------------------------------|----------------------------------------------------------------------------------------------------|----------------------------------------------------------------------------------------------------|----------------------------------------------------------------------------------------------------|----------------------------------------------------------------------------------------------------|----------------------------------------------------------------------------------------------------|
|                                                                                                    |                                                                                                    |                                                                                                    |                                                                                                    |                                                                                                    | No. CA001666                                                                                                    |
| TECHNIC                                                                                                    | cal accepta<br>Ertificate<br>Canada                                                                                                    | ANCE                                                                                                    | CERTI                                                                                                    | FICAT<br>TE<br>(                                                                                                    | T D'ACCEPTABLITÉ<br>CHNIQUE<br>CANADA                                                                                                    |
| CERTIFICATION No.<br>No. DE CERTIFICATION                                                                                                    | ► 5713A-PTM2152                                                                                                    |                                                                                                    |                                                                                                    |                                                                                                    |                                                                                                    |
| DELIVRE A                                                                                                    | <ul> <li>Enocean Gmbh</li> <li>Valaisasias 18 a</li> </ul>                                                                                                    |                                                                                                    |                                                                                                    |                                                                                                    | Oberbaching                                                                                                    |
| Numéro et rue                                                                                                    | Kolpingring 18 a                                                                                                    |                                                                                                    | v                                                                                                    | ille                                                                                                    | obernaching                                                                                                    |
| Province or State<br>Province ou Etat                                                                                                    | Germany                                                                                                    |                                                                                                    | Postal Co<br>Code pos                                                                                                    | ide 1<br>ital                                                                                                    | 82041                                                                                                    |
| TYPE OF EQUIPMENT                                                                                                    | Low Power Device                                                                                                    | e (2400-2483.5 MHz)                                                                                                    | P                                                                                                    | MN 🕨                                                                                                    | PTM 215ZE                                                                                                    |
| GENRE DE MATERIEL                                                                                                    |                                                                                                    |                                                                                                    | H                                                                                                    | VIN 🕨                                                                                                    | PTM 215ZE                                                                                                    |
| ANTENNA                                                                                                    | <ul> <li>Integrated<br/>Incorporé</li> </ul>                                                                                                    |                                                                                                    | ANTENNA GAIN<br>GAIN D'ANTENNE                                                                                                    | •                                                                                                    |                                                                                                    |
| FREQUENCY RANGE                                                                                                    |                                                                                                    | EMISSION TYPE<br>GENRE D'ÉMISSION                                                                                                    | RF POWER<br>PUISSANCE H F                                                                                                    |                                                                                                    | SPECIFICATION / ISSUE / DATE<br>SPECIFICATION / FDITION / DATE                                                                                                    |
| 2405 - 2480 MHz                                                                                                    |                                                                                                    | 2M45G1DDN                                                                                                    | 71.3 dBµV/m                                                                                                    |                                                                                                    | RSS-210 / 8 / December 2010                                                                                                    |
| TEST LABORATORY                                                                                                    | EMCCons DR. RA                                                                                                    | ŠEK GmbH & Co. KG                                                                                                    |                                                                                                    |                                                                                                    |                                                                                                    |
| LABORATOIRE D'ESSAY                                                                                                    | farmely for Bar                                                                                                    |                                                                                                    | CN CN                                                                                                    | 3464C                                                                                                    | . UAIS 3464C-1                                                                                                    |
| Numéro et rue                                                                                                    | stoernholer ber                                                                                                    | ç 15                                                                                                    | Ville                                                                                                    | onach                                                                                                    |                                                                                                    |
| Province or State<br>Province ou Etat                                                                                                    | Germany                                                                                                    |                                                                                                    | Postal Code<br>Code Postal                                                                                                    | 91364                                                                                                    |                                                                                                    |
| Name                                                                                                    | Reinhard Sauers                                                                                                    | chell                                                                                                    | Tel                                                                                                    | 0049 9                                                                                                    | 9194 7263-301                                                                                                    |
| E-mail                                                                                                    | r.sauerschell@e                                                                                                    | mcc.de                                                                                                    | Fax                                                                                                    | 0049 9                                                                                                    | 9194 7263-309                                                                                                    |
| Certification of equipment in<br>requirements of the above-<br>where applicable to use co-<br>the industry Canada Issuin<br>environment, service and i<br>on condition that the holde<br>requirements and procedu<br>for which this certificate is i<br>distributed, leased, offered<br>comples with the applicab<br>Issued by Industry Canada | means only that the<br>-noted specification.<br>rtified equipment, ai<br>g office and will dep<br>ocation of operation<br>res issued and will or<br>res issued by indust<br>issued shall not be r<br>for sale or sold unle<br>le technical specifica | equipment has met the<br>Licence applications,<br>e acted on accordingly by<br>end on the existing radio.<br>This certificate is issued<br>continue to comply with thi<br>ry Canada. The equipment<br>manufactured, imported,<br>rese the equipment<br>ations and procedures | La certification du matéri<br>aux exigencies de la non<br>licences necessaires pou<br>conséquence par le bure<br>dépendent des contiton<br>e l'emplacement d'exploita<br>ti condition que le titulaire<br>exigences et aux proced<br>duquei le présent certific<br>distribué, pue, mis en ve<br>procédures et aux spécif<br>Industric Canada. | el signif<br>me indic<br>au de d<br>s radio :<br>tion. Le<br>satisfas<br>ures d'in<br>at est di<br>inte ou<br>fications | The settlement que le materiel a sa<br>que cl-desus, les demandes de<br>alton du materiel certifie sont tra<br>leilverance d'industric canada et<br>ambiantes, du service et de<br>présent certificat es delivre à la<br>se et continue de satisfaire aux<br>ndustric canada. Le materiel a la<br>relevre ne doit pas être fabrique, in<br>vendu a moins d'étre continnes<br>treduit a poins d'étre continnes<br>tendanques applicables publieses |
| I hereby attest that the sub<br>compliance with the above                                                                                                    | ject equipment was<br>-noted specification.                                                                                                    | tested and found in                                                                                                    | J'atteste par la présente<br>conforme à laspécificatio                                                                                                    | que le r<br>in cl-des                                                                                                   | natériei a fait l'objet d'essai et jug<br>ssus.                                                                                                    |
|                                                                                                    |                                                                                                    |                                                                                                    | Profs                                                                                                    |                                                                                                    |                                                                                                    |
|                                                                                                    |                                                                                                    |                                                                                                    | Certification Officer                                                                                                    |                                                                                                    |                                                                                                    |
| DATE 1                                                                                                    | 2 May 2016                                                                                                    |                                                                                                    |                                                                                                    |                                                                                                    |                                                                                                    |

# 5.3 ISED (former Industry Canada) Certificate

# 8.2.2 ISED (former Industry Canada) Regulatory Statement

This device complies with Industry Canada licence-exempt RSS standard(s). Operation is subject to the following two conditions:

(1) this device may not cause interference, and

(2) this device must accept any interference, including interference that may cause undesired operation of the device.

Le présent appareil est conforme aux CNR d'Industrie Canada applicables aux appareils radio exempts de licence.

L'exploitation est autorisée aux deux conditions suivantes :

(1) l'appareil ne doit pas produire de brouillage, et

(2) l'utilisateur de l'appareil doit accepter tout brouillage radioélectrique subi, même si le brouillage est susceptible d'en compromettre le fonctionnement."

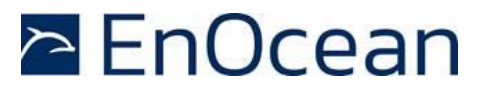

# A Understanding PTM 215ZE Telegram Structure

This appendix describes – purely for reference purposes – how to analyse the PTM 215ZE radio telegram structure using the TI CC2531EMK packet sniffer (USB dongle) on a Windows 7 based system.

# A.1 Installation Instructions For TI CC2531 Packet Sniffer

The following description assumes the use of the TI CC2531EMK described here:

#### http://www.ti.com/tool/cc2531emk

CC2531EMK can be used in conjunction with the "TI SmartRF Protocol Packet Sniffer" to capture and visualize IEEE 802.15.4 data telegrams.

To use TI SmartRF Protocol Packet Sniffer, please download the SW package from the TI website. At the time of writing, the SW could be obtained using this link:

http://www.ti.com/tool/packet-sniffer

Please download and install this SW before proceeding with the instructions given in the next chapter.

### A.1.1 CC2531EMK Setup

After setting up the TI SmartRF Protocol Packet Sniffer please insert the CC2531EMK USB dongle into a USB port of the PC and make sure that the green LED of the dongle is active.

Please make sure that the required device driver for the CC2531EMK has been correctly installed. To do so, please check the Device Manager where you should see an entry named "CC2531 USB Dongle" under the group label "CEBAL Controlled Devices".

| 🚔 Geräte-Manager                           |   |
|--------------------------------------------|---|
| Datei Aktion Ansicht ?                     |   |
|                                            |   |
| ▲ 🚔 LB-E780-04                             | * |
| Akkus                                      |   |
| Anschlüsse (COM & LPT)                     |   |
| Audio-, Video- und Gamecontroller          |   |
| Bildverarbeitungsgeräte                    |   |
| b - 👹 Biometrische Geräte                  |   |
| b. F3 Bluetooth-Eucknerät                  |   |
| Cebal controlled devices                   |   |
| UCC2531 USB dongle                         |   |
| 5-3- Computer                              |   |
| DVD/CD-ROM-Laufwerke                       |   |
| Um Eingabegeräte (Human Interface Devices) | E |
| 5 - 📲 Grafikkarte                          |   |
| b controller                               |   |
| D - P IEEE 1394 Bus-Hostcontroller         |   |
| D Caurwerke                                |   |
| Mause und andere Zeigegerate               |   |
| Nonitore                                   |   |
| p Netzwerkadapter                          |   |
| P-mp Pcivicb-Adapter                       |   |
| b 100 Sicharbaltenarita                    |   |
| - Scontrardul erer                         |   |
| A Sneichersontroller                       |   |
|                                            |   |
| P The Systemycrote                         | * |
| B - Tradition                              |   |

### Figure 21 – Correctly installed CC2531EMK

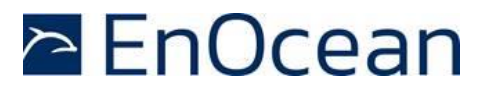

# A.2 Configuration

After the installation of the CC2531EMK driver, please start the TI SmartRF Packet Sniffer program. The protocol selection dialog program window which appears after the start of is shown in Figure 22 below.

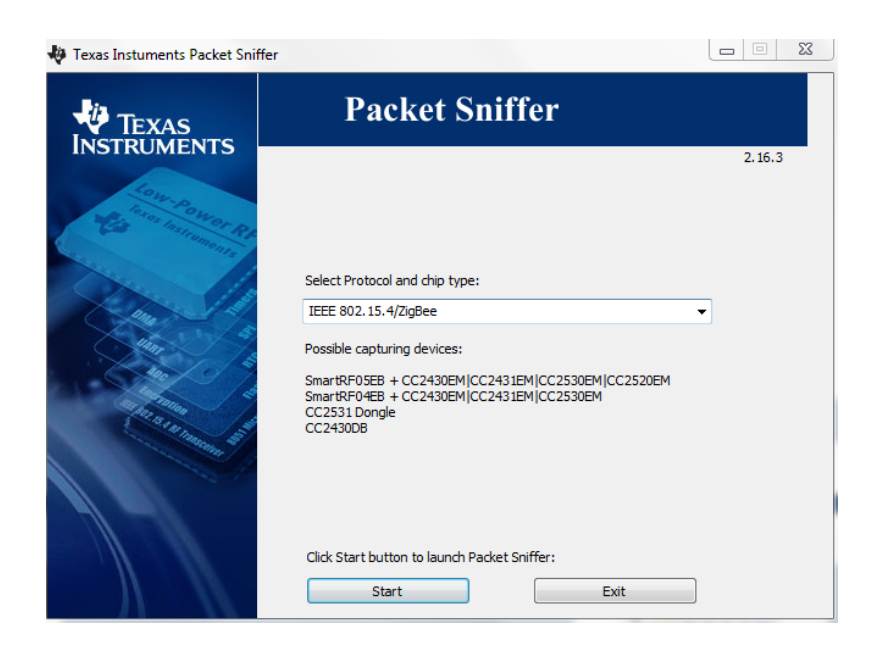

### Figure 22 – Protocol selection dialog of TI SmartRF Packet Sniffer

In this dialog, please select "IEEE 802.15.4/ZigBee" as shown above and press the "Start" button. Once the main window comes up, please make sure that "CC2531" is shown in the "Capturing device" tab and in the "RF device:" footer line as shown in Figure 23 below.

| File Settings Help        | u 🔿 🔻 AB 🗔 🎝                     | 0007/0000                  |                                |    |  |
|---------------------------|----------------------------------|----------------------------|--------------------------------|----|--|
|                           | " 🥑 🐳 🐾   ∠igBe                  | e 2007/PRO 💌               |                                |    |  |
|                           |                                  |                            |                                |    |  |
|                           |                                  |                            |                                |    |  |
|                           |                                  |                            |                                |    |  |
|                           |                                  |                            |                                |    |  |
|                           |                                  |                            |                                |    |  |
|                           |                                  |                            |                                |    |  |
|                           |                                  |                            |                                |    |  |
|                           |                                  |                            |                                |    |  |
|                           |                                  |                            |                                |    |  |
|                           |                                  |                            |                                |    |  |
| Capturing device D        | Conferences   Colors Solds   D   |                            | al. Director Okar Trace G      |    |  |
| coptaining device   hauto | coniguration   select lields   P | acker ueraiis   Audress bu | iok   Display litter   Time in | ie |  |
| Select capturing device:  |                                  |                            |                                |    |  |
| CC2531 USB Dongle (L      | SB Device ID=0117) CC2531        |                            |                                |    |  |
|                           |                                  |                            |                                |    |  |
|                           |                                  |                            |                                |    |  |
|                           |                                  |                            |                                |    |  |
|                           |                                  |                            |                                |    |  |
|                           |                                  |                            |                                |    |  |
|                           |                                  |                            |                                |    |  |
|                           |                                  |                            |                                |    |  |
|                           |                                  |                            |                                |    |  |

Figure 23 – Main window TI SmartRF Packet Sniffer

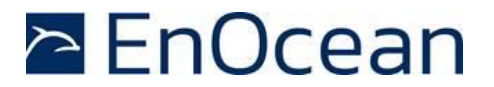

Out of the box, PTM 215ZE is configured for using IEEE 802.15.4 radio channel 11. Make sure that this radio channel (0x0B) is selected in the "Radio Configuration" tab and shown in the "Channel:" footer line.

| Texas Instruments Sma                             | rtRF Packet Sniffer IEEE     | 802.15.4 MAC and Zig      | Bee 2007/PRO                       |                    |                      |  |
|---------------------------------------------------|------------------------------|---------------------------|------------------------------------|--------------------|----------------------|--|
| File Settings Help                                | - ⊕ <b>\$ €</b>  Z           | Bee 2007/PR0              | •                                  |                    |                      |  |
| Capturing device Radio (<br>IEEE 902.15.4 Channel | Configuration   Select field | 2   Packet details   Adds | ess book   Display filter   Time B | ne                 |                      |  |
|                                                   | - Long (Long and             |                           |                                    |                    |                      |  |
| Packet count: 0                                   | Error count: 0               | Filter off                | RF device: CC2531                  | Channel: 11 [0:08] | Packet broadcast OFF |  |

Figure 24 – Radio channel selection

The data fields that will be displayed can be selected in the "Select fields" tab. Make sure that all "MAC Header", "Data" and "Footer" fields are selected and that the "LQI/RSSI" drop-down list is set to "RSSI".

| 🜵 Texas Instruments Smar                                                                                                  | xas Instruments SmartRF Packet Sniffer IEEE 802.15.4 MAC and ZigBee 2007/PRO                       |                                                                                                    |                                                                                                    |                                                                                                    |                                                                                                    |                |  |  |  |
|----------------------------------------------------------------------------------------------------|----------------------------------------------------------------------------------------------------|----------------------------------------------------------------------------------------------------|----------------------------------------------------------------------------------------------------|----------------------------------------------------------------------------------------------------|----------------------------------------------------------------------------------------------------|----------------|--|--|--|
| File Settings Help                                                                                                    |                                                                                                    |                                                                                                    |                                                                                                    |                                                                                                    |                                                                                                    |                |  |  |  |
| 🗅 Ġ 🖬 🛅 🕨 🗉                                                                                                    | 🧃 🟅 🔩 🛛 ZigBee                                                                                     | 2007/PR0 🔻                                                                                          |                                                                                                    |                                                                                                    |                                                                                                    |                |  |  |  |
|                                                                                                    |                                                                                                    |                                                                                                    |                                                                                                    |                                                                                                    |                                                                                                    |                |  |  |  |
| Capturing device Radio Co                                                                                                 | onfiguration Select fields Pac                                                                     | ket details Address boo                                                                             | ok Display filter Time li                                                                                                    | ne Naturali Lavar                                                                                                    |                                                                                                    | Factor         |  |  |  |
| Sequence number<br>Dest. PAN id<br>Dest. address<br>Source address<br>Security control<br>Frame counter<br>Key identifier | Superframe spec.<br>GTS fields<br>Pending addresses<br>MAC Beacon payload<br>MAC Encrypted payloac | C Frame payload C<br>C Encrypted payload C<br>C C C C C C<br>C C<br>C C<br>C C<br>C C<br>C C<br>C C | MD Data request<br>MD PAN Conflict<br>MD Orphan not.<br>MD Beacon Reque<br>MD Coord, real 2<br>MD Cord, real 2<br>MD GTS request<br>MD Unknown com * | Network Layer<br>Nwk Beacon Txo Off<br>Nwk Frame Control<br>Nwk Dest Addr<br>Nwk Dest EEE Addr<br>Nwk Src EEE Addr<br>Nwk Src EEE Addr<br>Nwk Broadcast Rad | App Frame Ctrl field A<br>Aps Dest EndPoint<br>Aps Group Address<br>Aps Cluster Id<br>Aps Sroc EndPoint<br>Aps APS Counter<br>Aps Ext. frame ctrl. * | FCS<br>LOVRSSI |  |  |  |
| Time stamp: Microsecond                                                                                                   | Is 💌 Payload format: Byte                                                                          | s 💽 Selected F                                                                                      | ields: Mac Fields 💌                                                                                                    | LQI/RSSI Show RSSI                                                                                                    | •                                                                                                    |                |  |  |  |
| Packet count: 0                                                                                                    | Error count: 0                                                                                     | Filter off                                                                                          | RF device: CC2531                                                                                                    | Channel: 11 [0x0B]                                                                                                    | Packet broadcast OFF                                                                                                    |                |  |  |  |

Figure 25 – Payload selection

The TI SmartRF Packet Sniffer is now ready.

# A.3 Data capture

Press the triangular button ( ) to start the radio capture and press the auto-scoll button () to automatically select the most recent data telegram. Then press a button of PTM 215ZE. You should now see the captured radio telegrams (PTM 215Z sends several redundant radio telegrams per user action).

| 🜵 Texa            | as Instrume                                                                                             | ents Sma                  | rtRF Packet Sniffer IEEE 802.1                              | 5.4 MAC and ZigBee 2 | 007/PRO                |                            |                                                       | _                     |           |  |
|-------------------|----------------------------------------------------------------------------------------------------|---------------------------|-------------------------------------------------------------|----------------------|------------------------|----------------------------|-------------------------------------------------------|-----------------------|-----------|--|
| File S            | Settings H                                                                                              | Help                      |                                                             |                      |                        |                            |                                                       |                       |           |  |
| D Ġ               | 🗖 🗖                                                                                                    | ▶                         | 🛚 🗊   🏅 🔩   ZigBee                                          | 2007/PR0 🗵           |                        |                            |                                                       |                       |           |  |
| P.nbr.<br>RX<br>1 | Time (us)<br>+0<br>=0                                                                                   | Length                    | Frame control field<br>Type Sec Pnd Ack.reg I<br>DATA 0 0 0 | PAN_compr<br>0 0x25  | Dest.<br>PAN<br>0xFFFF | Dest.<br>Address<br>0xFFFF | MAC payload<br>8C 30 57 21 71 30<br>BB AA 22 9A 73 94 | 02 CD (dBm)<br>59 -53 | FCS<br>OK |  |
| P.nbr.<br>RX<br>2 | Time (us)<br>+2141<br>=2141                                                                             | Length                    | Frame control field<br>Type Sec Pnd Ack.reg I<br>DATA 0 0 0 | PAN_compr<br>0 0x25  | Dest.<br>PAN<br>0xFFFF | Dest.<br>Address<br>0xFFFF | MAC payload<br>8C 30 57 21 71 30<br>BB AA 22 9A 73 94 | 02 CD (dBm)<br>59 -53 | FCS<br>OK |  |
| P.nbr.<br>RX<br>3 | Time (us)<br>+2159<br>=4300                                                                             | Length                    | Frame control field<br>Type Sec Pnd Ack.reg I<br>DATA 0 0 0 | PAN_compr<br>0 0x25  | Dest.<br>PAN<br>0xFFFF | Dest.<br>Address<br>0xFFFF | MAC payload<br>8C 30 57 21 71 30<br>BB AA 22 9A 73 94 | 02 CD<br>59 -53       | FCS       |  |
| Captu             | Capturing device Radio Configuration Select fields Packet details Address book Display filter Time line |                           |                                                             |                      |                        |                            |                                                       |                       |           |  |
| Sele              | ct capturing<br>531 USB D                                                                               | ,<br>device:<br>ongle (US | B Device ID=0117) CC2531                                    |                      |                        |                            |                                                       |                       |           |  |
|                   |                                                                                                    |                           |                                                             |                      |                        |                            |                                                       |                       |           |  |
| Packet            | count: 3                                                                                                |                           | Error count: 0                                              | Filter off           | RF device              | CC2531                     | Channel: 11 [0x0B]                                    | Packet broadc         | ast OFF   |  |

Figure 26 – Captured telegram data

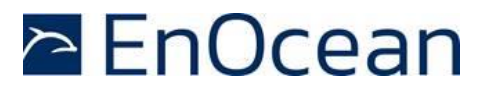

### A.4 Interpretation of the telegram data

The following parameters within captured radio telegrams are typically of interest:

- MAC Payload
   This will contain the ID of the sender, various control and security data fields as well
   as the actual command data (1 byte)
   The structure of this field is outlined subsequently in more detail.
- 2. RSSI This will show the received signal strength
- 3. FCS

This will show the frame integrity (OK / not OK) and should normally show "OK".

### A.4.1 MAC Payload

Below is an example of a captured MAC payload:

|    | MAC payload |    |    |    |    |    |    |  |  |  |
|----|-------------|----|----|----|----|----|----|--|--|--|
| 8C | 30          | FB | 02 | 50 | 01 | 25 | 00 |  |  |  |
| 00 | 00          | 23 | AA | 99 | E8 | 76 |    |  |  |  |

The hexadecimal representation of this specific payload is:

8C 30 FB 02 50 01 25 00 00 00 23 AA 99 E8 76

The location and interpretation of key parameters is described in the following chapters.

#### A.4.2 Device ID

The device ID is used to uniquely identify each device in the network. It is 4 byte long and is allocated to byte 2...5 of the MAC payload as highlighted below:

8C 30 FB 02 50 01 25 00 00 00 23 AA 99 E8 76

Note that the byte order is little endian, therefore the ID of this specific device is  $0 \times 015002$ FB.

#### A.4.3 Sequence Counter

The sequence counter is used to uniquely identify each telegram in order to avoid telegram replay. It is 4 byte long and is allocated to byte 6...9 of the MAC payload as highlighted below:

8C 30 FB 02 50 01 25 00 00 00 23 AA 99 E8 76

Note that the byte order is little endian, therefore the current sequence counter value of this specific device is  $0 \times 00000025$ .

### A.4.4 Command Payload

The command payload identifies the action performed on the switch (i.e. which buttons have been pressed). The command is allocated to byte 10 of the MAC payload as highlighted below:

8C 30 FB 02 50 01 25 00 00 00 23 AA 99 E8 76

In this case it is 0x23 meaning that button A0 has been released. Refer to chapter 3.3.1 for the description of commands supported by PTM 215ZE.

### A.4.5 Telegram Signature

The PTM 215ZE radio telegram is authenticated via a 32 Bit signature. This signature is calculated based on the private key (unique for each device), the data payload and a 32 Bit sequence counter (which is incremented for each data telegram).

This approach prevents unauthorized senders from sending commands. Note that the content of the telegram itself is not encrypted, i.e. the switch command is sent as plain text.

The telegram signature is transmitted using the last 4 byte of the telegram:

8C 30 FB 02 50 01 25 00 00 00 23 AA 99 E8 76

Note that the signature changes with each transmission even if the remainder of the MAC payload remains the same.

This is due to the inclusion of the rolling code into the MIC calculation which prevents message replay attacks (capture and reuse of a previous message).

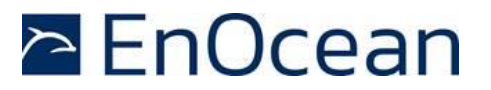

# **B** Authentication of PTM 215ZE data telegrams

PTM 215ZE provides the option to authenticate its data telegrams as described in chapter 4. The authentication mechanism used by PTM 215ZE is standardized as RFC3610 and specified within the zigbee Green Power specification. The full RFC3610 specification could be found here at the time of writing and should be used as primary source of information: <a href="https://www.ietf.org/rfc/rfc3610.txt">https://www.ietf.org/rfc/rfc3610.txt</a>

The following description aims to summarize the security processing steps for users not deeply familiar with cryptography in general or RFC3610 and zigbee Green Power in particular.

### **B.1** Algorithm input parameters

The purpose of the security processing in PTM 215ZE is to calculate a unique signature that can be used to verify authenticity (telegram has not been modified) and originality (telegram comes from the assumed sender) of a telegram. To do so, two types of algorithm parameters are required:

- Constant algorithm input parameters These parameters identify high level algorithm and telegram properties and are the same for any PTM 215ZE telegram
- Variable algorithm input parameters
   These parameters identify telegram-specific parameters and therefore depend on the specifics of the transmitted telegram

### **B.1.1 Constant input parameters**

The RFC3610 implementation in PTM 215ZE requires two constant input parameters:

Length field size

This is the size (in byte) of the field used to encode the length of the input data (which is the payload to be authenticated). The size of PTM 215ZE payload to be authenticated is 11 byte; therefore one byte would be easily sufficient to encode the payload size. The minimum value permitted by the standard is however 2 bytes which is therefore chosen.

Signature size

This is the desired size of the generated signature which is 4 byte for PTM 215ZE Table 4 below summarizes these constant algorithm parameters.

| Parameter            | Comment / Description                                                   | Example                              |
|----------------------|-------------------------------------------------------------------------|--------------------------------------|
| Length<br>Field Size | Size (in bytes) of the field used to encode the input length            | 2 (always, minimum permissible size) |
| Signature<br>Size    | Desired size (in byte) of the signa-<br>ture generated by the algorithm | 4 (always)                           |

#### Table 4 - Constant algorithm input parameters

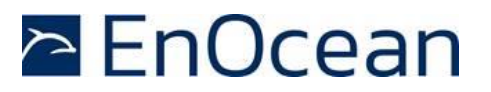

### **B.1.2 Variable input parameters**

The RFC3610 implementation in PTM 215ZE requires four variable input parameters:

- Source address The 4 byte source address used to identify the sender of an authenticated message. The source address is required in little endian (least significant byte first) format.
- Input data (Payload to be authenticated) The authenticated payload contains source address, sequence counter, switch status and optional data (if present). See chapter 4.1 for a description of the authenticated payload.
- Input length (Size of the payload to be authenticated)
   The length of the payload to be authenticated is always 11 byte a described in chapter 4.1.
- Sequence counter

Each PTM 215ZE contains a sequence counter which is initialized to zero during production and increased for each telegram that is sent.

The sequence counter is transmitted as part of the input data.

The receiver of PTM 215ZE telegrams keeps track of this counter and will accept only telegrams with counter values higher than the highest previously used value. This eliminates the possibility of reusing previously transmitted telegrams.

Note that the individual (identical) advertising telegrams used to encode the same data telegram use the same sequence counter value.

Private key

Each PTM 215ZE is programmed with a random 16 byte security key during manufacturing.

| Parameter   | Comment / Description                 | Example                             |  |
|-------------|---------------------------------------|-------------------------------------|--|
| Source      | Unique source address of the          | FB025001 (little endian representa- |  |
| Address     | PTM 215ZE module (little endian)      | tion of 015002FB)                   |  |
| Input Data  | Telegram data to be authenticated     | 8C30FB0250012500000023              |  |
| Length of   | Length of input data in bytes, encod- | (11  bytes)                         |  |
| Input Data  | ed using 2 bytes                      | OXOOOB (II Dytes)                   |  |
| Sequence    | Incrementing counter to avoid replay  | 25000000 (little endian representa- |  |
| Counter     | Part of the input data                | tion of the counter value 00000025) |  |
| Private Key | 128 bit random key that is known      | D8F7048D01F7AAEEC0A757B862F96301    |  |
|             | both to sender and receiver           |                                     |  |

Table 5 below summarizes these parameters.

#### Table 5 – Variable input parameters

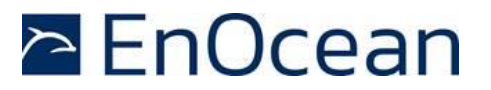

### **B.1.3 Obtaining the private key**

All required parameters except the private key can be directly extracted from the received message that shall be authenticated.

The private key – the common secret shared between sender and receiver – has to be obtained via specific mechanisms. There are two different ways to obtain the security key of a PTM 215ZE module:

- Obtaining the private key via the product DMC code
- Obtaining the private key via a dedicated commissioning telegram

Each option is described now in detail.

### B.1.3.1 Obtaining the private key via the product DMC code

Each PTM 215ZE module contains a DMC code on its product label which identifies source address and private key of the module,

The DMC code of the device used for this tutorial is shown in Figure 27 below.

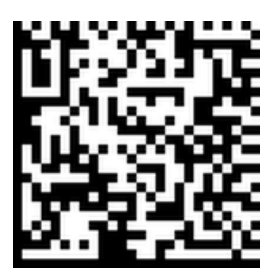

#### Figure 27 – Example DMC code

This DMC code can be read using a suitable DMC code reader (e.g. QRbot smartphones). The content of this example DMC code is:

PTM215ZEID015002FB00BD8F7048D01F7AAEEC0A757B862F96301

The structure of the DMC code is described in chapter 6.3.1.1. The location of the security key in above DMC string is marked red for reference. This means that the private key of this device is:

D8F7048D01F7AAEEC0A757B862F96301

#### B.1.3.2 Obtaining the private key via a commissioning telegram

PTM 215ZE modules can send dedicated commissioning telegrams that identify their private key. Transmission of such commissioning telegrams can be triggered by means of a specific button sequence as described in chapter 5. The format of the commissioning telegram is described in chapter 5.3

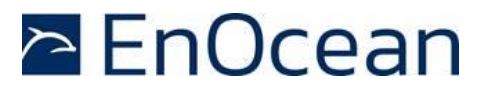

### **B.2** Internal parameters

The RFC3610 implementation in PTM 215ZE derives a set of internal parameters for further processing from the provided input parameters.

Again, there are two types of internal parameters:

- Constant internal parameters
   These parameters are based on the high level algorithm and telegram properties and are the same for any PTM 215ZE telegram
- Variable input parameters
   These parameters are based on the telegram-specific parameters and therefore depend on the specifics of the transmitted telegram

### **B.3** Constant internal parameters

The RFC3610 implementation in PTM 215ZE derives two internal parameters – M' and L' – based on the input data and uses them to construct A0\_Flag and B\_0\_Flag which are required for subsequent processing.

The value of these internal parameters - listed in Table 6 below - is the same for all PTM 215ZE data telegrams.

| Parameter | Comment / Description                                          | Example        |
|-----------|----------------------------------------------------------------|----------------|
| M'        | Binary encoded output length<br>M' = (Output length / 2) - 1   | 0b001 (always) |
| L'        | Binary encoded length field size<br>L' = length field size - 1 | 0b001 (always) |
| A0_Flag   | L'                                                             | 0x01 (always)  |
| B0_Flag   | (0b01<<6) + (M'<<3) + L'                                       | 0x49 (always)  |

#### Table 6 – Constant internal parameters

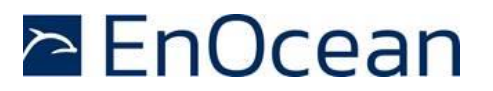

### **B.4** Variable internal parameters

The RFC3610 implementation in PTM 215ZE derives four internal parameters – Nonce, A0, B0 and B1 – based on the telegram specific input data and the constant internal parameters.

### **B.4.1 Forming the Nonce**

The Nonce is a 13 byte initialization vector which is formed based on the concatenation of the following items:

- Source address
- Source address (again)
- Sequence counter
- 0x05

Note that source address and sequence counter have to be in little endian format, see chapter 4.1.

In this example, the source address is 015002FB and the sequence counter is 00000025. The Nonce therefore is FB025001FB0250012500000005

### **B.4.2 Calculating the flags**

The calculation uses 3 flags together with the security key:

- A0\_Flag is formed as concatenation of A0\_Flag, Nonce and 0x0000. In this example, A0\_Flag would be 01FB025001FB02500125000000050000
- B0\_Flag is formed as concatenation of B0\_Flag, Nonce and 0x0000. In this example, B0\_Flag would be 49FB025001FB02500125000000050000
- B1\_Flag is formed as concatenation of two byte data length (always 0x000B) followed by the 11 byte of input data to be authenticated (8C30FB0250012500000023 in this example) followed by 0x000000. In this example, B0\_Flag would be 000B8C30FB0250012500000023000000

Table **7** below summarizes the internal parameters.

| Parameter   | Comment / Description                                                                                                    | Example                          |
|-------------|----------------------------------------------------------------------------------------------------|----------------------------------|
| Nonce       | 13 byte initialization vector based on concatenation of source address, sequence counter and padding, see 4.1                                         | FB025001FB0250012500000005       |
| A0          | A0_Flag followed by Nonce followed by 2 byte 0x00                                                                                                    | 01FB025001FB02500125000000050000 |
| B0          | B0_F1ag followed by Nonce followed by 2 byte 0x00 (no message to encode)                                                                              | 49FB025001FB02500125000000050000 |
| B1          | Input Length followed by Input Data fol-<br>lowed by $5 / 4 / 3 / 1$ byte of $0 \times 00$ padding<br>(for optional data size = $0 / 1 / 2 / 4$ byte) | 000B8C30FB0250012500000023000000 |
| Private Key | 16 byte device-unique random key                                                                                                    | D8F7048D01F7AAEEC0A757B862F96301 |

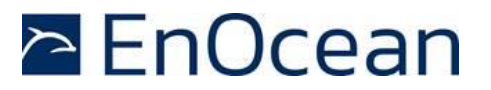

### Table 7 – Variable internal parameters

### **B.5** Algorithm execution sequence

The algorithm uses the internal parameters A\_0, B\_0, B\_1 together with the Private Key to generate the authentication vector  $T_0$  using three AES-128 and two XOR operations. The algorithm execution sequence is shown in Figure 28 below.

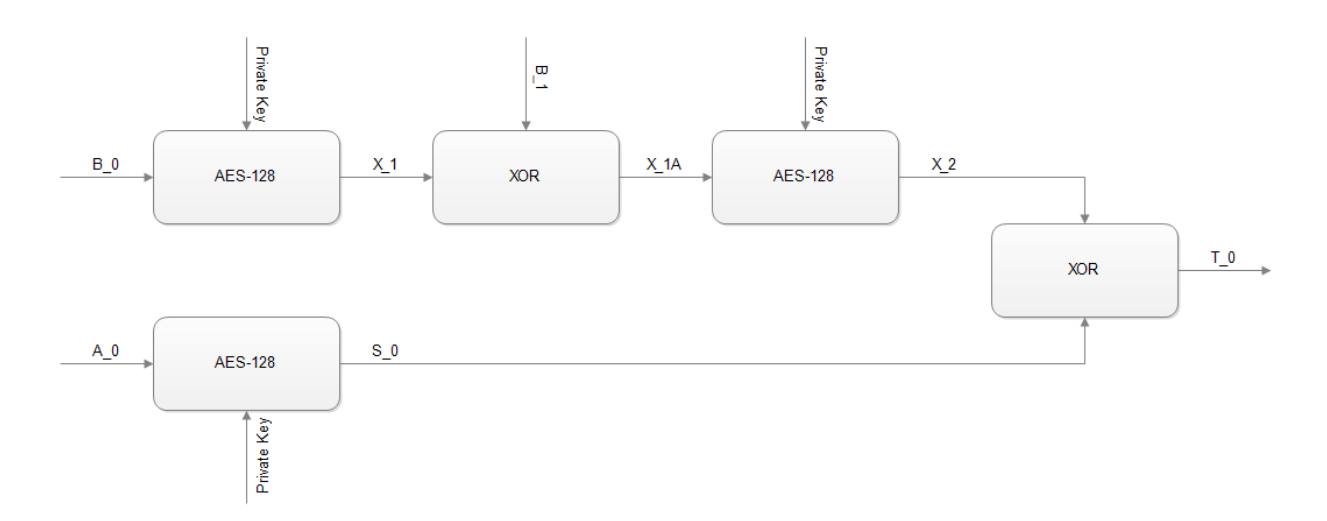

#### Figure 28 – Authentication algorithm sequence

The first four bytes of  $T_0$  are then used to authenticate PTM 215ZE telegrams by comparing them with the transmitted telegram signature (sender signature) which is transmitted as part of the data telegram.

The data telegram received in this example was 8C30FB0250012500000023AA99E876. The sender signature is specified by the last four bytes and therefore would be AA99E876 in this example.

We now calculate the receiver signature based on the received telegram payload and the private key according to the flow shown in Figure 28 above.

At the time of writing, a suitable online AES calculator could be found here: <u>http://testprotect.com/appendix/AEScalc</u>

Likewise, a suitable XOR calculator could be found here: <a href="http://xor.pw/?http://xor.pw/">http://xor.pw/?</a>

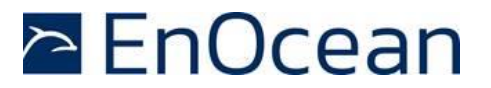

X\_1 = AES128(B0, Key) X\_1 = AES128(49fb025001fb0250012500000050000, d8f7048d01f7aaeec0a757b862f96301) X\_1 = 58bca6770cd92f723387693dcce53456 X\_1A = XOR(X\_1, B\_1) X\_1A = XOR(58bca6770cd92f723387693dcce53456, 000b8c30fb0250012500000023000000) X\_1A = 58b72a47f7db7f731687693defe53456 X\_2 = AES128(X1A, Key) X\_2 = AES128(58b72a47f7db7f731687693defe53456, d8f7048d01f7aaeec0a757b862f96301) X\_2 = a0631db5e8d9d267a61fc4f48551d608 S\_0 = AES128(A0, Key) S\_0 = AES128(01fb025001fb0250012500000050000, d8f7048d01f7aaeec0a757b862f96301) S\_0 = 0afaf5c3ee1cedf0a3fdee22718102b0 T\_0 = XOR(X\_2, S\_0) T\_0 = XOR(X\_2, S\_0) T\_0 = XOR(a0631db5e8d9d267a61fc4f48551d608, 0afaf5c3ee1cedf0a3fdee22718102b0) T\_0 = a099e87606c53f9705e22ad6f4d0d4b8

The calculated receiver signature is formed by the first four bytes of  $T_0$ , i.e. it is AA99E876. The receiver signature therefore matches the sender signature that was transmitted as part of the payload. This proves that the telegram originates from a sender that possesses the same private key and the telegram content has not been modified.